# 外貨送金サービス

# 基本操作編(別冊)

- 別冊 1. 入力項目詳細
- 別冊 2. 入力可能文字
- 別冊3. 端末設定

# 別冊1. 入力項目詳細

テンブレート読込

# 仕向送金依頼

1

| 仕向送金 》 依頼                                                       | GOMT01103 |
|-----------------------------------------------------------------|-----------|
| 入力[依頼] >>> 内容確認[依頼] >>> 完了[依頼]                                  |           |
| 」<br>以下の項目を入力の上、「内容確認」ボタンを押してください。<br><mark>※</mark> は必須入力項目です。 | ・<br>ペルプ  |

「内国税の適正な課税の確保を図るための国外送金等に係る調書の提出等に関する法律」第3条に定める告知を行います。

| 基本情報 |  |
|------|--|
|      |  |

| 送金指定日※ 1              | 2015/04/01 カレンダーを表示                              |
|-----------------------|--------------------------------------------------|
| お客様整理番号 2             | ABC1234 (半角英類記号38文字以内)                           |
| 送金種類 <mark>※</mark> 3 | <ul> <li>● 海外向電信送金</li> <li>○ 国内向電信送金</li> </ul> |

#### ◉ 送金人情報

| 送金人名※ 4  | ABC TRADING OO., LTD. 依頼人情報を表示                                  |
|----------|-----------------------------------------------------------------|
| 送金人住所※ 5 | 1-1-1 TOKYO, JAPAN<br>「送金人名」と「送金人住所」を併せて半角英数記号140文字以内で入力してください。 |
| 金融機関名 6  | NTTDATA BANK                                                    |
| 店名 7     | MITA BRANCH                                                     |

#### ◉ 送金金額情報

| 通貨 <mark>※</mark>          | 8  | ✓               |
|----------------------------|----|-----------------|
| 金額                         | 9  |                 |
| 手数料 <mark>※</mark>         | 10 | ● 手数料別 ○ 手数料込   |
| 海外銀行手数料負担区分 <mark>※</mark> | 11 | ● 受取人負担 ○ 送金人負担 |

#### ◉ 支払口座情報

| 円貨口座 | 12 |          |
|------|----|----------|
| 外貨口座 | 13 | <b>v</b> |

#### ◉ 決済方法情報

|      | 決済方法     | 金額   | 予約番号 |
|------|----------|------|------|
| 代基決済 | 14 🗸 💥   | 15 * | 16   |
|      | ✓        |      |      |
|      | <b>~</b> |      |      |

#### ◉ 受取人情報

| 受取人名※ 17           | XYZ PRODUCTS CO., LTD. 受益者情報を表示                                         |
|--------------------|-------------------------------------------------------------------------|
| 受取人住所※ 18          | 100 NORTH AVE. LOS ANGELES<br>「受取人名」と「受取人住所」を併せて半角英数記号140文字以内で入力してください。 |
| 受取人国名※ 19          | UNITED STATES OF AMERICA アメリカ合衆国 く<br>(半角英数記号35文字以内)                    |
| 受取人国名(本店所在国) 20    | UNITED STATES OF AMERICA アメリカ合衆国<br>(半角英数記号36文字以内)                      |
| 受取人口座番号(IBAN等)※ 21 | CC1234567 (半角英数記号34文字以内)                                                |

#### ▣ 送金先銀行

| BIC(SWIFT)⊐∽ŀ | 22 | (半角英数8文字または11文字)                                                                                |                 |
|---------------|----|-------------------------------------------------------------------------------------------------|-----------------|
| 送金先銀行名※       | 23 | ABC BANK                                                                                        |                 |
| 支店名または支店所在地※  | 24 | LOS ANGELES BRANCH<br>「送金先銀行名」と「支店名または支店所在地」を併せて半角英数記号140文字以内で入力してください。                         |                 |
| 国名米           | 25 | UNITED STATES OF AMERICA アメリカ合衆国        (半角英號記号35文字以内)       海外向電信送金の場合には、日本(JAPAN)以外を登録してください。 |                 |
| 経由銀行          | 26 |                                                                                                 |                 |
|               |    |                                                                                                 | (千円央知記方140乂子以内) |

#### ● 送金目的·許可等

| 送金目的 <mark>※</mark>                   | 27 | 「輸入 ✓ 送金目的情報を表示」                                                                                                    |                |
|---------------------------------------|----|----------------------------------------------------------------------------------------------------|----------------|
| 送金理由 <mark>※</mark>                   | 28 | AUTO PARTS<br>輸入・仲介貿易の場合には、具体的商品名を登録してください。                                                                                                    |                |
| 原産地                                   | 29 | CHINA                                                                                                    | (半角英数記号65文字以内) |
| 船積地(都市名)                              | 30 | SHANGHAI                                                                                                    | (半角英数記号65文字以内) |
| 仕向地(都市名)                              | 31 | FUKUSHIMA                                                                                                    | (半角英数記号65文字以内) |
| 外国為替及び外国貿易法こ<br>基づ、許可等 <mark>※</mark> | 32 | <ul> <li>○ 不要</li> <li>33</li> <li>34</li> <li>34</li></ul> | 788900         |

#### ◎ メッセージ

| 受取人へのメッセージ 35 | MESSAGE TO BENE |
|---------------|-----------------|
|               | ~               |
|               | 〈半角英類記号140文字以内〉 |

#### ◎ 金融機関への連絡事項

| 連絡事項 36 | ^             |
|---------|---------------|
|         | ~             |
|         | (全角半角150文字以内) |

貫行が「テロ資金供与」に関するFATF特別勧告」遵守の観点から必要に応じて関係金融機関に対する支払指図上に、送金依頼人の企業名、住所、口座番号及びその他送金依 頼人を特定する「精報の記載及び提供を行うこと(関係金融機関から送金受取人にも伝達される可能性があることも含みます)に同意し、承諾いたします。

| 内容確認 | ► | 一時保存 |  |
|------|---|------|--|
|------|---|------|--|

クリア

|--|--|

| No. |   | 入力項目                                 | 必須<br>任意  | 入力形式             | 桁数        | 入力内容                                                                                                    |
|-----|---|--------------------------------------|-----------|------------------|-----------|----------------------------------------------------------------------------------------------------|
| _   | 基 | 本情報                                  |           |                  |           |                                                                                                    |
| 1   |   | 送金指定日                                | 必須        | 日付<br>(YYYYMMDD) | _         | 送金指定日を入力してください。<br>翌月の応当日(金融機関営業日)まで指定可能です。                                                                                                    |
| 2   |   | お客様整理番号                              | 任意        | 半角英数記号           | 33        | お客様整理番号を入力してください。                                                                                                    |
| 3   |   | 送金種類                                 | 必須        | 選択               | _         | 送金種類をラジオボタンで選択してください。<br>①海外向電信送金<br>「国内向電信送金」を選択した場合は、プルダウンから下記いずれかを選<br>択してください。<br>②-1 自店送金<br>②-2 本支店宛送金<br>②-3 国内他行宛送金                                                                                                    |
| -   | 送 | 金人情報                                 |           |                  |           |                                                                                                    |
| 4   |   | 送金人名                                 | 必須        | 半角英数記号           | 合計<br>140 | お客さまから申請いただいた企業名・住所が初期表示されます。<br>変更する場合は、「依頼人情報を表示」ボタンを押すことで、お客さまが<br>事前に登録された依頼人情報が一覧表示されますので、この中から選択す<br>ることもできます。選択すると、No.12「円貨口座」、No.13「外貨口座」                                                                                                    |
|     |   |                                      |           |                  |           | も併せて自動設定されます。                                                                                                    |
| 6   |   | 金融機関名<br>                            | _         | _                | _         | 当社の金融機関名が自動表示されます。(固定表示/変更不可)                                                                                                    |
| 7   |   | 店名                                   | —         | _                | —         | お客さまのお取引店名が自動表示されます。(固定表示/変更不可)                                                                                                    |
| _   | 送 | 金金額情報                                |           |                  |           |                                                                                                    |
| 8   |   | 通貨                                   | 必須        | 選択               | _         | 送金通貨をブルダウンから選択してください。                                                                                                    |
| 9   |   | 金額                                   | 条件付<br>必須 | 半角数字             | 15        | 送金金額を入力してください。                                                                                                    |
| 10  |   | 手数料                                  | 必須        | 選択               | -         | 手数料別を選択します。                                                                                                    |
| 11  |   | 海外銀行手数料<br>負担区分                      | 必須        | 選択               | _         | 送金先銀行など、海外の銀行で発生する手数料の負担人(送金受取人、またはお客さま)について、ラジオボタンで選択してください。<br>①受取人負担【初期値】<br>②送金人負担                                                                                                    |
| _   | 支 | 払口座情報                                |           |                  |           |                                                                                                    |
| 12  |   | 円皆口座                                 | 条件付       | 選択               | _         | お客様の登録口座がプルダウンに一覧表示されますので、この中から送金                                                                                                    |
|     |   |                                      | 必須        |                  |           | てり金の5路山座を選択してくたさい。<br>【入力条件】                                                                                                    |
| 13  |   | 外貨口座                                 | 余件内<br>必須 | 選択               | —         | No.8「通貨」、No.14「決済方法」の入力内容に応じて選択してください。<br>(詳細は【補足】をご参照ください。)                                                                                                    |
| _   | 決 | 2済方法情報                               |           |                  |           |                                                                                                    |
| 14  |   | 決済方法                                 | 必須        | 選択               |           | <ul> <li>決済方法をプルダウンから選択してください。</li> <li>① 直物(スポット):本サービスでは使用しません。</li> <li>② 為替予約:本サービスでは使用しません。</li> <li>③ 外貨(外貨払い):No.8「通貨」に「JPY」以外を指定した場合に選択してください。</li> <li>④ 円建:No.8「通貨」に「JPY」を指定した場合に選択してください。</li> <li>【入力条件】</li> <li>No.14「決済方法」とNo.15「金額」(1 行目)の入力は必須です。</li> </ul> |
| 15  |   | 金額                                   | 必須        | 半角数字             | 15        | 決済金額を入力してください。<br>・ 外貨額指定の場合: No.9「金額」を入力した場合、該当外貨にて入力し<br>てください。                                                                                                    |
| 16  |   | 予約番号                                 | 条件付<br>必須 | 半角英数記号           | 16        | ご成約済の予約番号(REF.NO.)を入力してください。                                                                                                    |
| _   | 授 | 一一一一一一一一一一一一一一一一一一一一一一一一一一一一一一一一一一一一 |           |                  |           |                                                                                                    |

| No, |   | 入力項目                | 必須<br>任意  | 入力形式                                     | 桁数         | 入力内容                                                                                                    |
|-----|---|---------------------|-----------|------------------------------------------|------------|----------------------------------------------------------------------------------------------------|
| 17  |   | 受取人名                | 必須        | 半角英数記号                                   | 合計<br>140  | 送金お受取人の氏名・住所を入力してください。<br>「受益者情報を表示」ボタンを押すことで、お客さまが事前に登録された<br>受取人情報が一覧表示されますので、この中から選択することもできます。<br>選択すると、以下の項目も併せて自動設定されます。<br>・No.19「受取人国名」<br>・No.20「受取人国名(本店所在国)」<br>・No.21「受取人口座番号(BAN等)」<br>・No.22「BIC(SWFT)コード」 |
| 18  |   | 受取人住所               |           |                                          |            | <ul> <li>No.23「送金先銀行名」</li> <li>No.24「支店名または支店所在地」</li> <li>No.25「国名」</li> <li>No.27「送金目的」</li> <li>No.28「送金理由」</li> </ul>                                                                                              |
| 19  |   | 受取人国名               | 必須        | 選択<br>半角英数記号                             | 35         | お受取人の所在国をブルダウンから選択してください。<br>「その他」を選択した場合は、国名を直接入力してください。                                                                                                    |
| 20  |   | 受取人国名<br>(本店所在国)    | 任意        | 選択<br>半角英数記号                             | 35         | お受取人の本店(本社)所在国をプルダウンから選択してください。<br>「その他」を選択した場合は、国名を直接入力してください。                                                                                                    |
| 21  |   | 受取人口座番号<br>(IBAN 等) | 必須        | 半角英数記号                                   | 34         | お受取人の口座番号をIBAN コードなどで入力してください。<br>※IBAN コード(International Bank Account Number)とは、銀行口<br>座について、所在国、支店、口座番号を特定するための国際標準です。                                                                                                |
| _   | 送 | 金先銀行                |           |                                          |            |                                                                                                    |
| 22  |   | BIC (SWIFT) コード     | 任意        | 半角英数<br>(スペース不可)                         | 11         | 送金先銀行のBIC (SWFT) コードを8桁または11桁で入力してください。<br>※BIC コード (Bank Identifier Code) とは、銀行間通信網 (SWFT) に<br>おいて金融機関を特定するための国際標準です。                                                                                                 |
| 23  |   | 送金先銀行名              |           |                                          |            |                                                                                                    |
| 24  |   | 支店名または<br>支店所在地     | 必須        | 半角英数記号                                   | ⊡≣T<br>140 | 医生活的にし、そのようなな、ことのないない、などのないない、ないないない、                                                                                                    |
| 25  |   | 国名                  | 必須        | 選択<br>半角英数記号                             | 35         | 送金先銀行の支店所在国をプルダウンから選択してください。<br>「その他」を選択した場合は、国名を直接入力してください。<br>【入力条件】<br>No.3「送金種類」が①(海外向電信送金)の場合、「JAPAN」を指定す<br>ることはできません。(②(国内向電信送金)の場合は「JAPAN」のみ<br>指定可能です。)                                                        |
| 26  |   | 経由銀行                | 任意        | 半角英数記号                                   | 140        | 経由銀行の指定がある場合、銀行名、支店名、および支店所在地を入力してください。                                                                                                    |
| _   | 送 | 途目的・許可等             |           |                                          |            |                                                                                                    |
| 27  |   | 送金目的                | 必須        | 選択                                       | _          | 送金目的をプルダウンから選択してください。<br>①輸入<br>②資本<br>③仲介貿易<br>④その他<br>「送金目的情報を表示」ボタンを押すことで、お客さまが事前に登録され<br>た送金目的情報が一覧表示されますので、この中から選択することもでき<br>ます。選択すると、No.28「送金理由」も併せて自動設定されます。                                                     |
| 28  |   | 送金理由                | 必須        | 漢字<br>全角かな<br>全角半角カナ<br>全角半角英数<br>全角半角記号 | 22         | No.27「送金目的」が①(輸入)、③(仲介貿易)の場合は「具体的な商品名」を、②(資本)、④(その他)の場合は「送金理由」を入力してください。                                                                                                    |
| 29  |   | 原産地                 | 条件付<br>必須 | 半角英数記号                                   | 65         | 商品の原産地(国名)を入力してください。<br>【入力条件】<br>No.27「送金目的」が①(輸入)、③(仲介貿易)の場合は必須です。                                                                                                    |
| 30  |   | 船積地(都市名)            | 条件付<br>必須 | 半角英数記号                                   | 65         | 商品の船猜地(都市名(および港・空港名))を入力してください。<br>【入力条件】<br>No.27「送金目的」が①(輸入)、③(仲介貿易)の場合は必須です。                                                                                                    |
| 31  |   | 仕向地(都市名)            | 条件付<br>必須 | 半角英数記号                                   | 65         | 商品の仕向地(都市名)を入力してください。<br>【入力条件】                                                                                                    |

| No. |   | 入力項目                   | 必須<br>任意  | 入力形式                                     | 桁数  | 入力内容                                                                                                    |
|-----|---|------------------------|-----------|------------------------------------------|-----|----------------------------------------------------------------------------------------------------|
|     |   |                        |           |                                          |     | No.27「送金目的」が③(仲介貿易)の場合は必須です。                                                                                  |
| 32  |   | 外国為替及び外国貿易<br>法に基づく許可等 | 必須        | 選択                                       | _   | 外為法により財務省への許可義務か課された送金取引に該当するか否かを<br>ラジオボタンで選択してください。<br>① 不要【初期値】:該当しない場合に選択してください。<br>② 必要:該当する場合に選択してください。 |
| 33  |   | 許可日付                   | 条件付<br>必須 | 日付<br>(YYYYMMDD)                         | _   | 許可義務がある場合、許可を得た日付を入力してください。<br>【入力条件】<br>No.32「外国為替及び外国貿易法に基づく許可等」が②(必要)の場合は<br>必須です。                         |
| 34  |   | 許可番号                   | 条件付<br>必須 | 半角英数記号                                   | 20  | 許可義務がある場合、許可番号を入力してください。<br>【入力条件】<br>No.32「外国為替及び外国貿易法に基づく許可等」が②(必要)の場合は<br>必須です。                            |
| _   | Х | ミッセージ                  |           |                                          |     |                                                                                                    |
| 35  |   | 受取人へのメッセージ             | 任意        | 半角英数記号                                   | 140 | 受取人へのメッセージを入力してください。(受取人に通知されます)                                                                              |
| _   | 金 | 扇蜥製への連絡事項              |           |                                          |     | -                                                                                                    |
| 36  |   | 連絡事項                   | 任意        | 漢字<br>全角かな<br>全角半角カナ<br>全角半角英数<br>全角半角ご号 | 150 | 当社への連絡事項を入力してください。                                                                                            |

# 別冊2. 入力可能文字

# 入力可能な文字・記号について

## 1.1 画面項目に入力可能な文字・記号

#### 1.1.1 半角文字·記号

1

| 数字 |   |   | 英      | 字 |        |   |    | 10 | 号 |   |   |   |   | カナ |    |   |   |
|----|---|---|--------|---|--------|---|----|----|---|---|---|---|---|----|----|---|---|
| 0  | А | К | U      | е | ο      | У | SP | *  | > |   | Р | Ħ | ナ | 7  | ll | ł | - |
| 1  | В | L | $\vee$ | f | р      | z | !  | +  | ? | } | ſ | Ŷ | - | "" | V  | Þ | * |
| 2  | С | Μ | W      | g | q      |   | "  | ,  | @ | ~ | Ċ | λ | R | Д  | ٥  | L | ٥ |
| З  | D | Ν | Х      | h | r      |   | #  | -  | [ |   | I | t | ネ | x  | 7  | Э |   |
| 4  | Е | 0 | Y      | i | s      |   | \$ |    | ¥ |   | đ | У | J | ŧ  | Ŧ  | y |   |
| 5  | F | Ρ | Ζ      | j | t      |   | %  | /  | ] |   | Л | タ | Л | Þ  | У  | 0 |   |
| 6  | G | Q | а      | k | u      |   | &  | :  | ^ |   | + | Ŧ | Ł | l  | Р  | Γ |   |
| 7  | H | R | b      | 1 | V      |   | ,  | ;  | - |   | ク | y | 7 | Ξ  | ſ  |   |   |
| 8  | I | S | С      | m | $\sim$ |   | (  | <  | ~ |   | 7 | Ŧ | ٨ | Ē  | ¢  | 、 |   |
| 9  | J | Т | d      | n | х      |   | )  | =  | { |   | ן | ١ | 木 | IJ | I  |   |   |

#### 1.1.2 全角文字·記号

|         | 種類                               |
|---------|----------------------------------|
| 1、2区    | 各種記号                             |
| 3⊠      | 英数字                              |
| 4、5区    | ひらがな・カタカナ                        |
| 6、7区    | ギリシャ文字・キリル文字                     |
| 8⊠      | <b></b>                          |
| 13区     | システム外字:NEC特殊文字(㈱、 侚、 鴨、 ①、 I など) |
| 16~47区  | 第一水準漢字                           |
| 48~84 🗵 | 第二水準漢字                           |

#### 1.2 ログインID・各種パスワードに入力可能な文字・記号 (半角)

| 数字 |   |   | 英      | 字 |   |  |
|----|---|---|--------|---|---|--|
| 0  | А | К | U      | е | 0 |  |
| 1  | В | L | $\sim$ | f | р |  |
| 2  | С | М | W      | Ы | q |  |
| З  | D | Ν | Х      | h | r |  |
| 4  | Е | 0 | Y      | i | S |  |
| 5  | F | Ρ | Ζ      | j | t |  |
| 6  | G | Q | а      | k | u |  |
| 7  | Н | R | b      | 1 | ~ |  |
| 8  | Ι | S | С      | m | W |  |
| 9  | J | Т | d      | n | × |  |

|   |    | 00 |   |  |
|---|----|----|---|--|
| у | SP | *  | > |  |
| Z | !  | +  | ? |  |
|   | "  | ,  | @ |  |
|   | #  | -  | [ |  |
|   | \$ |    | ¥ |  |
|   | %  | /  | ] |  |
|   | &  | :  | ^ |  |
|   | ,  | ;  | - |  |
|   | (  | <  | ` |  |
|   | )  | =  | { |  |

|   |   |   |   | カナ |    |   |   |
|---|---|---|---|----|----|---|---|
|   | P | Ħ | t | 7  | Jb | đ | - |
| } | ſ | У |   | "  | V  | Þ | Ŷ |
| 2 | Ċ | λ | Z | Ц  | ٥  | L | 0 |
|   | I | t | ネ | x  | 7  | Ш |   |
|   | đ | У | J | ŧ  | F  | y |   |
|   | Л | b | Л | Þ  | У  | 0 |   |
|   | + | Ŧ | Ł | L  | P  | Γ |   |
|   | ク | y | 7 | Э  | ſ  | Ţ |   |
|   | ケ | Ŧ | ٨ | Ē  | Ċ  | ` |   |
|   | J | ŀ | 木 | IJ | I  | • |   |

(注1)網掛けされた文字・記号は入力できません。

# 1.3 メールアドレスに入力可能な文字・記号(半角)

| 数字 |   |   | 苵      | 字 |        |   |    | Ē | 号  |   | לת |   |   |    |    |   |   |
|----|---|---|--------|---|--------|---|----|---|----|---|----|---|---|----|----|---|---|
| 0  | А | К | U      | е | 0      | У | SP | * | >  | _ | Р  | Ħ | ナ | 7  | ll | đ | - |
| 1  | В | L | $\vee$ | f | р      | z | !  | + | ?  | } | 1  | ý |   | "" | V  | Þ | * |
| 2  | С | М | W      | g | q      |   | "  | , | @  | ~ | ウ  | ス | R | 4  | ٥  | L | ٥ |
| З  | D | Ν | Х      | h | r      |   | #  | - | [  |   | I  | t | ネ | x  | 7  | Ξ |   |
| 4  | Е | 0 | Y      | i | s      |   | \$ |   | ¥  |   | đ  | У | J | ŧ  | F  | y |   |
| 5  | F | Ρ | Ζ      | j | t      |   | %  | / | ]  |   | Л  | 夕 | Л | Þ  | У  | 0 |   |
| 6  | G | Q | а      | k | u      |   | &  | : | ^  |   | +  | Ŧ | Ł | L  | P  | Γ |   |
| 7  | I | R | b      | 1 | V      |   | ,  | ; | -  |   | ク  | y | 7 | Э  | ſ  | J |   |
| 8  | I | S | С      | m | $\sim$ |   | (  | < | `` |   | 7  | Ŧ | ٨ | 5  | ゥ  |   |   |
| 9  | J | Т | d      | n | ×      |   | )  | = | {  |   |    | ŀ | 木 | IJ | I  | • |   |

(注1)網掛けされた文字・記号は入力できません。

## 1.4 ユーザー名に入力可能な文字・記号

#### 1.4.1 半角文字

| 数字 |   |   | 英      | 字 |   |   |    | 50 | le |   | לל |     |    |     |    |   |   |
|----|---|---|--------|---|---|---|----|----|----|---|----|-----|----|-----|----|---|---|
| 0  | А | К | U      | е | 0 | У | SP | *  | >  |   | Р  | Ħ   | ナ  | 7   | JL | ł | - |
| 1  | В | L | $\vee$ | f | р | z | !  | +  | ?  | } | ſ  | Ŷ   | 11 | 111 | V  | Þ | * |
| 2  | С | Μ | W      | g | q |   | "  | ,  | @  | ~ | Ċ  | ス   | R  | 4   | ٥  | L | ٥ |
| З  | D | Ζ | Х      | h | r |   | #  | -  | [  |   | I  | t   | ネ  | k   | 7  | Э |   |
| 4  | Е | 0 | Y      | i | S |   | \$ |    | ¥  |   | đ  | У   | J  | ŧ   | Ŧ  | y |   |
| 5  | F | Ρ | Ζ      | j | t |   | %  | /  | ]  |   | Л  | b   | Л  | Þ   | ソ  | o |   |
| 6  | G | Q | а      | k | u |   | &  | :  | ^  |   | +  | Ŧ   | Ł  | L   | P  | Г |   |
| 7  | Т | R | b      | 1 | V |   | ,  | ;  | -  |   | ク  | y   | 7  | Э   | ſ  | Ţ |   |
| 8  | Ι | S | С      | m | W |   | (  | <  | `  |   | 5  | Ŧ   | ٨  | 5   | ņ  | ` |   |
| 9  | J | Т | d      | n | х |   | )  | =  | {  |   | ו  | ert | 木  | IJ  | I  | • |   |

(注1)網掛けされた文字・記号は入力できません。

#### 1.4.2 全角文字

| 区番号      | 種類                               |
|----------|----------------------------------|
| 1、2区     | 各種記号                             |
| 3区       | 英数字                              |
| 4、5区     | ひらがな・カタカナ                        |
| 6、7区     | ギリシャ文字・キリル文字                     |
| 88       | <b></b>                          |
| 13区      | システム外字:NEC特殊文字(㈱、 侚、 鴨、 ①、 I など) |
| 16~47区   | 第一水準漢字                           |
| 48~84 🗵  | 第二水準漢字                           |
| 89~92 🗵  | システム外字:NEC 選定 IBM 拡張文字           |
| 115~119区 | システム外字:IBM 選定 IBM 拡張文字           |

# 別冊3. 端末設定

# はじめに

本サービスをご利用いただくにあたり、ブラウザ(インターネットに接続するソフト)の設定作業は原則不要で すが、お客さまのご利用環境によっては、ブラウザの設定が必要となる場合があります。 お客さまの状況にあわせて手順をご確認ください。

■ブラウザの設定を行う前に

お客さまのご利用環境(ネットワーク、ソフトウェア)をご確認ください。 >>>> P. 別冊4-2-1 参照 お客さまのご利用環境によっては、本サービスをご利用いただけない場合があります。

■「ソフトウェアキーボードを開く」や「金融機関情報を表示」ボタンを押しても、ポップアップ画面 が表示されない ポップアップブロックの設定を行ってください。 >>>>> P. 別冊4-3-1 参照

本サービスのサイトをポップアップブロックの対象外に設定することで、ポップアップ画面が表示されるようになります。

#### ■一部の画面でボタンを押しても動かない

アクティブスクリプト(JavaScript)の設定を行ってください。 >>>>> P. 別冊4-3-3 参照 本サービスではJavaScriptを利用しています。

JavaScriptが動作しないブラウザではご利用いただけません。

#### ■ファイルの取得・印刷ができない

本サービスのURLを信頼済みサイトとして設定してください。 >>>>> P. 別冊4-3-5 参照 信頼済みサイトとして設定することにより、ファイルの取得・印刷が行えるようになります。

■画面の表示が崩れる

旧名以降をご利用の場合は、互換表示の設定を行ってください。 >>>>> P. 別冊4-3-7 参照 本サービスのサイトを互換表示の対象にすると、画面の表示が改善される場合があります。 画面の表示が改善されない場合は、画面表示の設定を行ってください。 >>>>> P. 別冊4-3-8 参照

#### ■EV SSL証明書が利用できない(アドレスバーが緑色にならない)

SmartScreenフィルター機能、または自動フィッシング詐欺検出機能の設定を行ってください。 ブラウザのバージョンによって、設定する機能が異なります。

• IE8以降: SmartScreenフィルター機能 >>>>> P. 別冊4-3-10 参照

• 旧7 : 自動フィッシング詐欺検出機能 >>>>> P. 別冊4-3-11 参照

※EVSSLの詳細については、「企業操作マニュアル 1. ご利用にあたって」をご参照ください。

#### ■上記の事象に該当しない場合

①ご利用環境のセキュリティ設定が原因の可能性があります。

本サービスのURLを信頼済みサイトとして設定してください。 >>>>> P. 別冊4-3-5 参照 ②ブラウザのアドオンが原因の可能性があります。

アドオンの無効化を行ってください。 >>>>> P. 別冊4-3-12 参照

③ブラウザの設定や状態が原因の可能性があります。

ブラウザ設定の初期化をご検討ください。 >>>>> P. 別冊4-3-14 参照

※お客さまが他のサイトなどを利用されるために、設定を変更されている可能性があり、 ブラウザの初期化を行うと他のサイトが利用できなくなる可能性があります。

2 ご利用環境の確認

# 2.1 ネットワークの確認

■インターネットへ接続できること 本サービス以外のサイトを表示できるかご確認ください。 他のサイトが表示できない場合、以下をご確認ください。

- ・お客さまが利用されている端末とLANケーブル(無線LANなど)が正しく接続されていること
- ・お客さまが利用されているプロバイダのホームページより、回線障害や回線工事が行われていないこと。

■httpsへの接続が可能であること 社内ネットワークなどを構築されている場合、セキュリティ対策として「https://」への接続が制限されている場合があります。 接続が制限されている場合、本サービスをご利用いただけません。

## 2.2 ソフトウェアの確認

お客さまがご利用されている端末の OS とブラウザのバージョンが、本サービスの動作保証対象であることをご確認ください。

#### 2.2.1 OS バージョンを確認します。

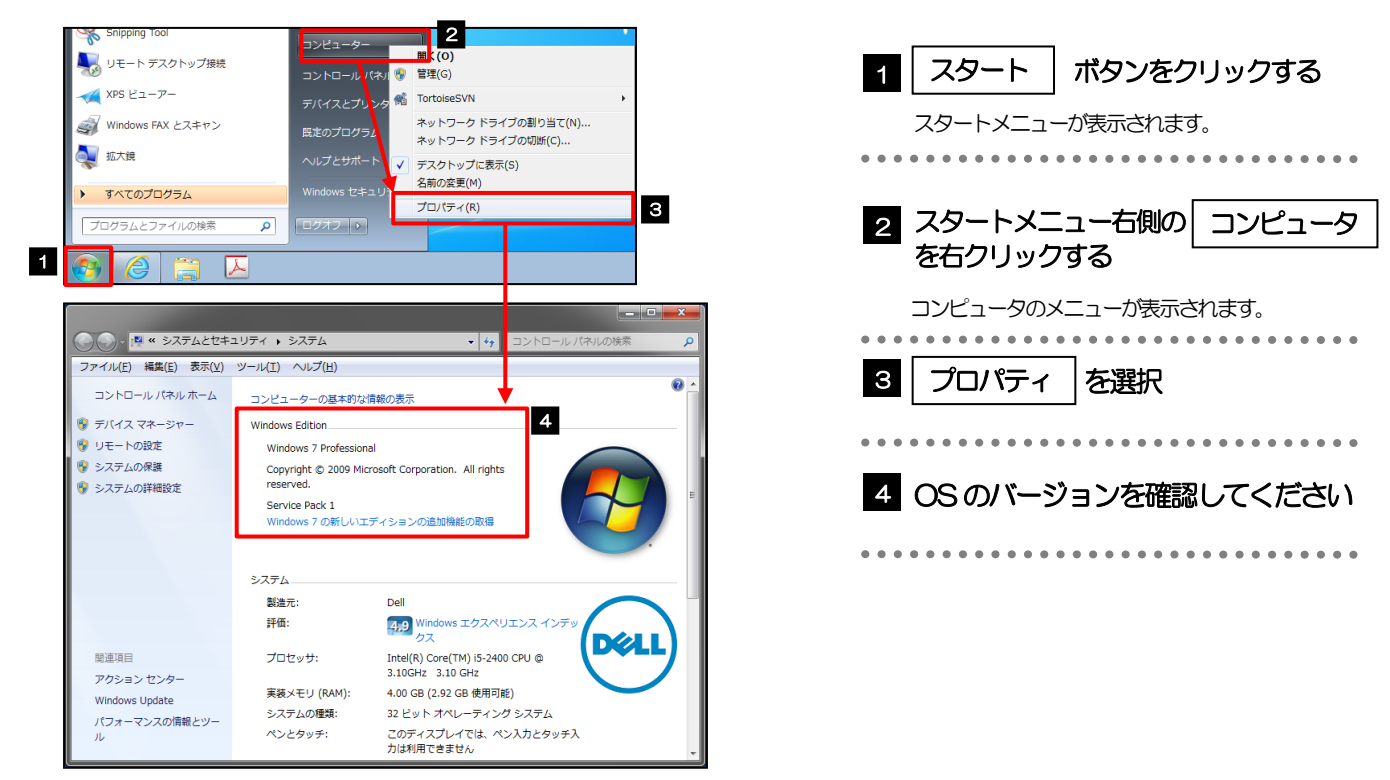

#### 2.2.2 ブラウザのバージョンを確認します。

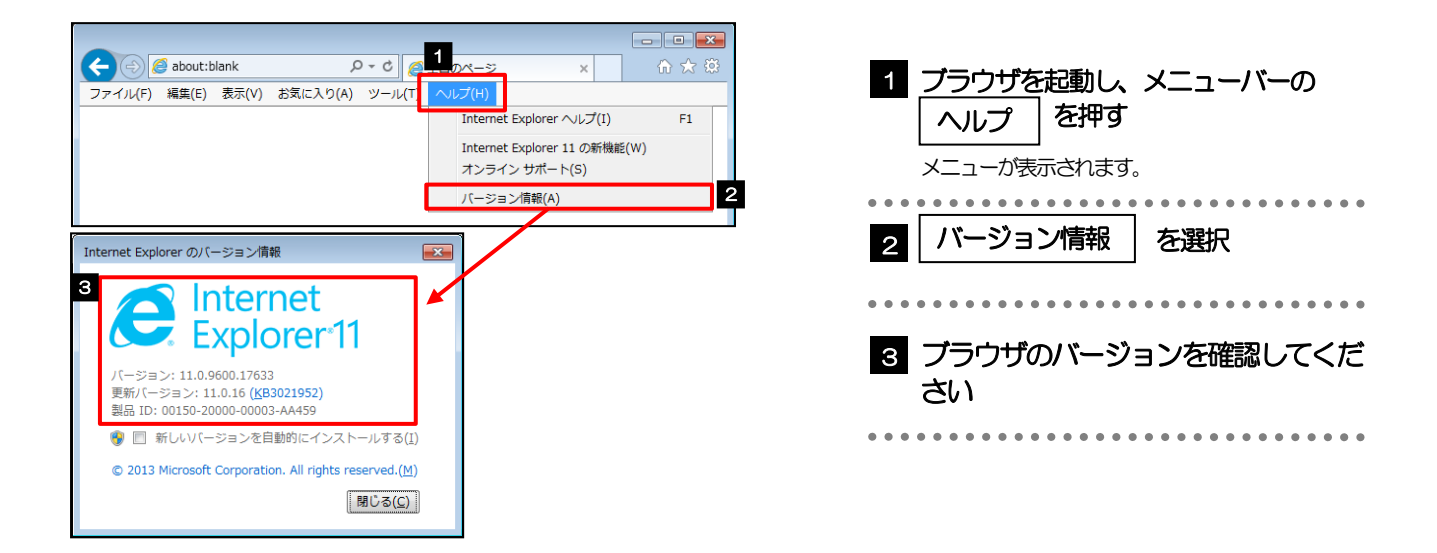

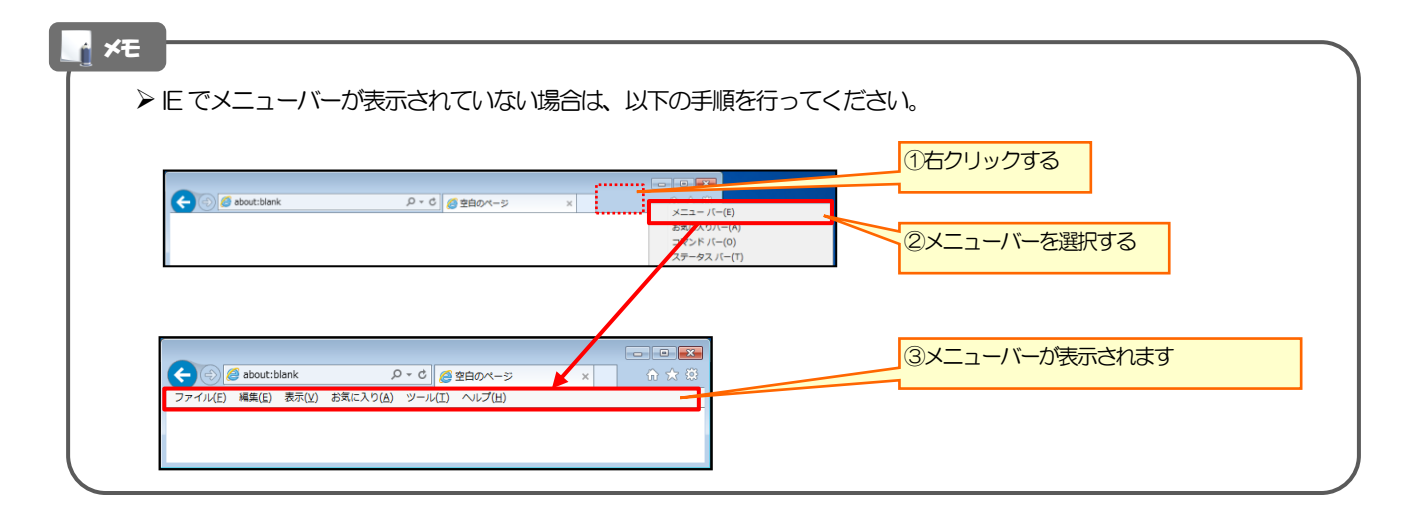

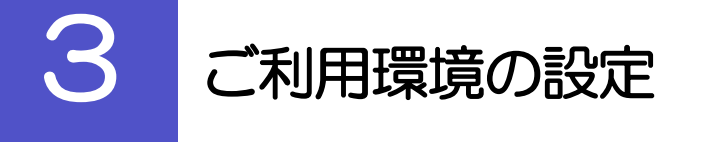

## 3.1 ポップアップブロックの設定

#### 3.1.1 ブラウザのツールバーから インターネットオプション を 選択します。

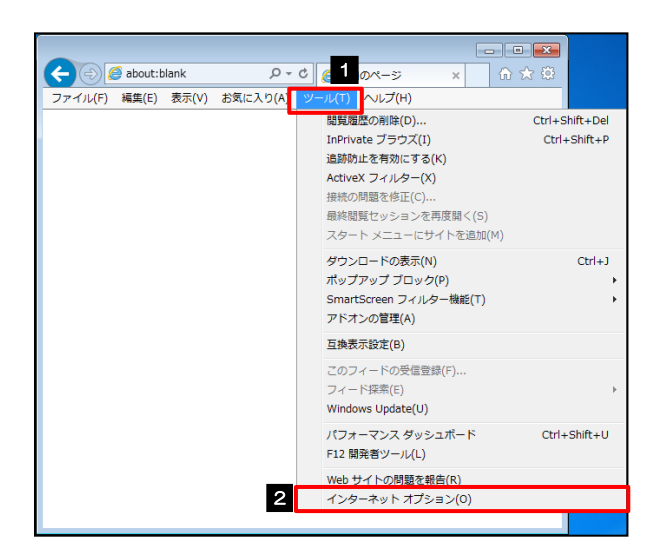

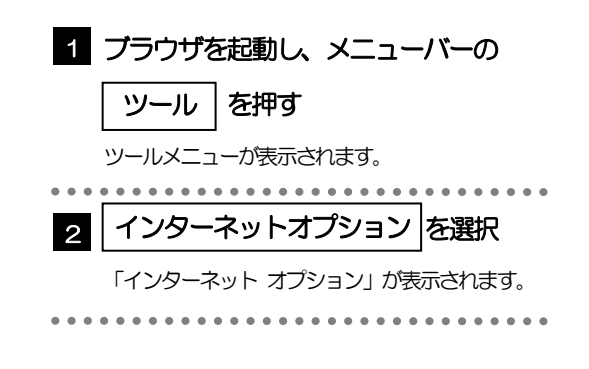

#### 3.1.2 インターネットオプションを表示し、ポップアップブロック 欄の 設定 を押します。

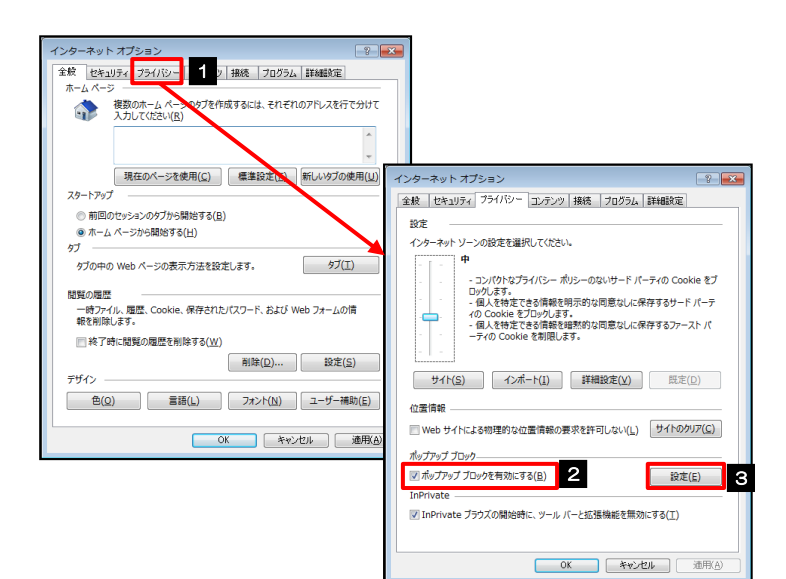

| 1 プライバシー タブを選択                 |
|--------------------------------|
| 2 ポップアップ ブロックを有効にする<br>にチェックする |
| 3 設定を押す                        |
| 「ポップアップ ブロック設定」が表示されます。        |

#### 3.1.3 「ポップアップ ブロックの設定」を表示し、「許可された サイト」を追加します。

| プアップブロックの設定                                                                                                    | ポップァップブロックの設定         ●           例外         現在ホップップはプロックたれています。下の一覧にサイトを追加することにより、特定<br>のい地サイトのアドレス(20):         日旬する web サイトのアドレス(20):           日旬する web サイトのアドレス(20):         3         面加(△)           計写なれたサイト気):         第四次にたサイト気):         期間(四) | 1 許可する Web サイトのアドレス に<br>URL を入力<br>URL を入力すると「追加」 ボタンを押せるようにな<br>ります。 |
|----------------------------------------------------------------------------------------------------|----------------------------------------------------------------------------------------------------|------------------------------------------------------------------------|
|                                                                                                    | (F<(不前後在))                                                                                                    | 2 追加 ボタンを押す                                                            |
| ■ 認定プロックレベル:<br>□ (ポップップのブロック時に営を得るす(E))<br>□ (ポップップックロック時に営を得るす(E))<br>ブロックレベル(2):<br>(中) (E) × (D) = (E) = (E) = |                                                                                                    | 3   許可されたサイト   にサイトが追加<br>されたことを確認する                                   |
|                                                                                                    |                                                                                                    | 「ポッブアップ ブロックの設定」が閉じて、「イン<br>ターネット オプション」の画面に戻ります。                      |
| ×E                                                                                                    |                                                                                                    |                                                                        |

- ▶「許可するWebサイトのアドレス」には、法人ビジネスサービスと本サービスのURLを入力してください。
  - ・法人ビジネスサービス :https://www.bizsol.anser.ne.jp/9999c/rblgi01/l1RBLGl01-S01.do?slv=0
  - ・本サービス:https://www.bizforex.anser.ne.jp/USR/SSK00/GSSK0000Action.do
- ▶ 「許可されたサイト」に、法人ビジネスサービスと本サービスのサイトが登録されていることを確認してください。
  - ・法人ビジネスサービス :www.bizsol.anser.ne.jp
  - 本サービス:www.bizforex.anser.ne.jp

#### 3.1.4 OK ボタンを押すと、ポップアップブロックの設定は完了 です。

| 設定<br>インターネット ゾーンの設定を選択して (たさい、<br>中<br>- コンパクトなブライバシー ボリシーのないサード バーティの Cookie をブ<br>ロッレにまず、<br>- 40、と称えできる情報を明示的な問意なした 保存するサード パーティ<br>- 40、と称えできる情報を明示的な問意なした保存するウィースト パ<br>- ディの Cookie を打ついえます。<br>- サイト(5) インボート(1) 詳細設定(2) 目志(2)<br>位置情報 |
|----------------------------------------------------------------------------------------------------|
|                                                                                                    |
|                                                                                                    |
|                                                                                                    |
|                                                                                                    |
| ・ 個人を特定できる語符を理想的な現在なしに保存するシアーストパ<br>- テイジ Cookie を制用します。<br>サイド(5) インボート(1) 詳細設定(2)<br>位意情報                                                                                                    |
|                                                                                                    |
| サイト( <u>S</u> ) インボート( <u>I</u> ) 詳細設定( <u>V</u> ) 既定( <u>D</u> )     位置情報                                                                                                    |
| (注) (2) (2) (2) (2) (2) (2) (2) (2) (2) (2                                                                                                    |
| 位置情報                                                                                                    |
|                                                                                                    |
| Web サイトによる物理的な位置情報の要求を許可しない(L) サイトのクリア(C)                                                                                                    |
| ポップアップ ブロック                                                                                                    |
| ✓ ポップアップ ブロックを有効にする(B) 設定(E)                                                                                                    |
| InPrivate                                                                                                    |
| ✓ InPrivate ブラウズの開始時に、ツール バーと拡張機能を無効にする(工)                                                                                                    |
|                                                                                                    |
| 1 OK キャンセル 通用(A)                                                                                                    |

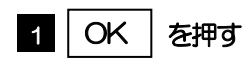

「インターネットオプション」が閉じます。 ブラウザを再起動して、ポップアップ画面が表示される かお試しください。

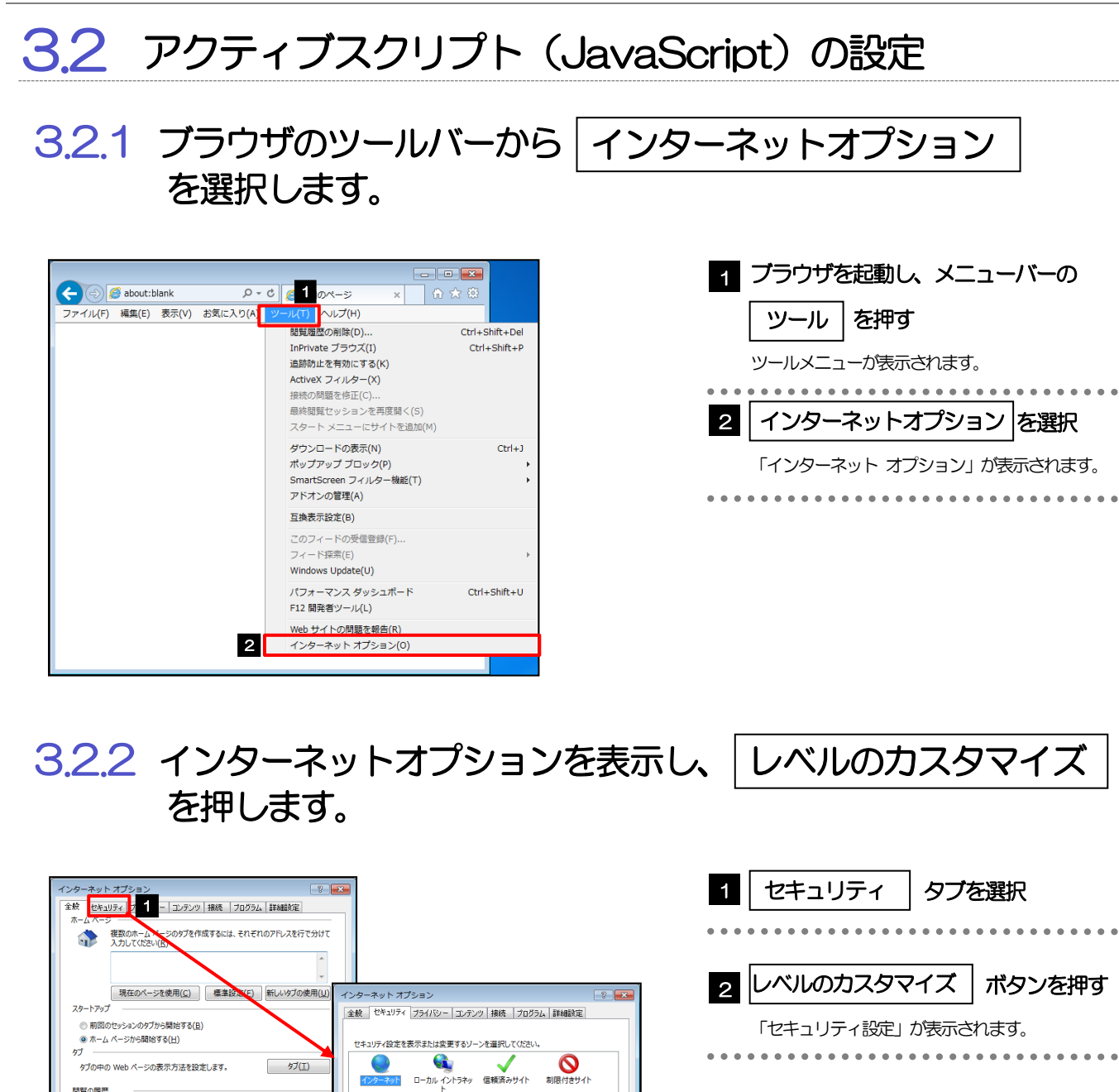

タブの中の Web ページの表示方法を設定します。

終了時に閲覧の履歴を削除する(W)

一時ファイル、履歴、Cookie、保存されたパスワード、および Web フォームの情報を削除します。

色(Q) 言語(L) フォント(N) ユーザー補助(E)

閲覧の履歴

デザイン

タブ(<u>I</u>)

削除(<u>D</u>)... 設定(<u>S</u>)

OK キャンセル 連用

インターネット

中高

4

このゾーンのセキュリティのレベル(上) このゾーンで許可されているレベル:中から高

1.ノヴーイタア 信頼されたソーンと制限付きソーンに一覧表示されてい ないすべてのインターネットの Web サイトには、このゾー ンを使用してください。

- ほとんどの Web サイトに適切です。 - 安全でない可能性のあるコンテンツをダウンロードする前に警告します。 - 未署名の ActiveX コントロールはダウンロードされません。

OK キャンセル 適用(<u>A</u>)

マ 保護モードを有効にする、(Internet Explorerの車転動が必要)(P) レベルのカスタマイズ(C)....22 Dレベル(P)

#### 3.2.3 セキュリティ設定を表示し、アクティブスクリプトを有効に します。

| セキュリティ設定 - インターネット ゾーン                                                                                                    |      |
|----------------------------------------------------------------------------------------------------|------|
| 設定                                                                                                    | 1    |
| ● 未署名の ActiveX コントロールのダウンロード                                                                                                    |      |
| ◎ ダイアログを表示する                                                                                                    |      |
| <ul> <li>         ・ 一 一 一 一 一 一 一 一 一 一 一 一 一 一 一</li></ul>                                                                                                    |      |
| 「有効にする(ゼキュリティで保護され(いない)                                                                                                    |      |
| <ul> <li>(こ) Java アプレットのスクリプト</li> </ul>                                                                                                    |      |
| の ダイアログを表示する                                                                                                    |      |
| <ul> <li>無効にする</li> </ul>                                                                                                    |      |
| <ul> <li>有効にする</li> </ul>                                                                                                    |      |
| SS フィルターを有効にする                                                                                                    |      |
| ◎ 無効にする                                                                                                    |      |
|                                                                                                    |      |
| 「アウティブ 入りリント     「     「     「     「     「     「     「     「     「     「     「     「     「     「     「     「     「     「     「     「     」     「     」     「     」     」     」     「     」     」     」     」     」     」     」     」     」     」     」     」     」     」     「     」     」     「     」     」     」     」     」     」     」     」     」     」     」     」     「     」     」     」     」     」     」     」     」     」     」     」     」     」     」     」     」     」     」     」     」     」     」      」      」 |      |
| <ul> <li>91709(30/9)</li> <li>一一一一一一一一一一一一一一一一一一一一一一一一一一一一一一一一一一一一</li></ul>                                                                                                    |      |
| <ul> <li>         ・</li></ul>                                                                                                    |      |
| (                                                                                                    |      |
| *コンピューターの再起動後に有効になります                                                                                                    |      |
| カフタル設定の以内のト                                                                                                    |      |
| Utzub#(R):                                                                                                    |      |
| 909190(広)・ 甲高 (既定) ・ リゼット(5                                                                                                    | :)   |
|                                                                                                    |      |
| 3                                                                                                    |      |
| • OK \$P                                                                                                    | 2611 |
|                                                                                                    |      |
|                                                                                                    |      |

| 1 「アクティブスクリプト」が表示される<br>までスクロールする                          |
|------------------------------------------------------------|
| 2 「アクティブスクリプト」の<br>有効にする を選択                               |
| 3 OK ボタンを押す<br>「セキュリティ設定」が閉じて、「インターネット オプ<br>ション」の画面に戻ります。 |
|                                                            |

#### 3.2.4 OK ボタンを押すと、アクティブスクリプトの設定は完 了です。

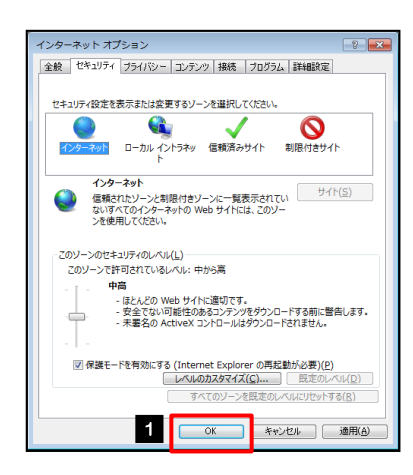

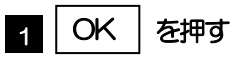

「インターネット オプション」が閉じます。 ブラウザを再起動し、事象が解決したかどうかをお試し ください。

. . . . . . .

. . . . . . . . .

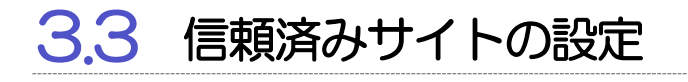

3.3.1 ブラウザのツールバーから インターネットオプション を 選択します。

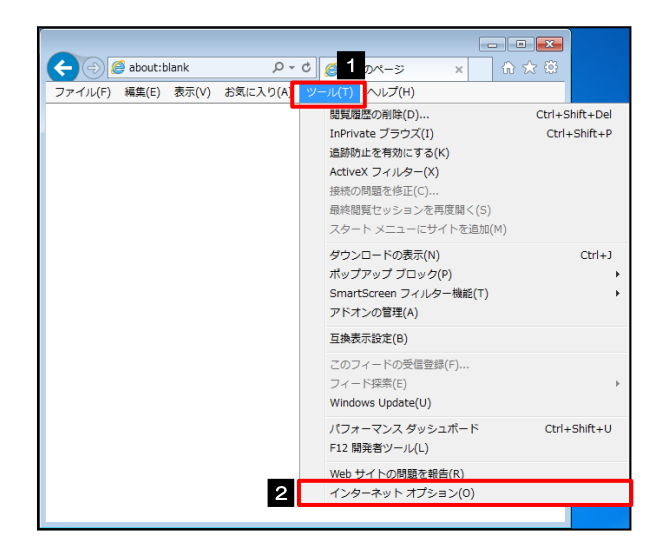

| 1 ブラウザを起動し、メニューバーの                      |
|-----------------------------------------|
| ツールを押す                                  |
| <br>ツールメニューが表示されます。                     |
|                                         |
| 2 インターネットオプション を選択                      |
| 「インターネット オプション」が表示されます。                 |
| • • • • • • • • • • • • • • • • • • • • |

3.3.2 インターネットオプションを表示し、サイトを押します。

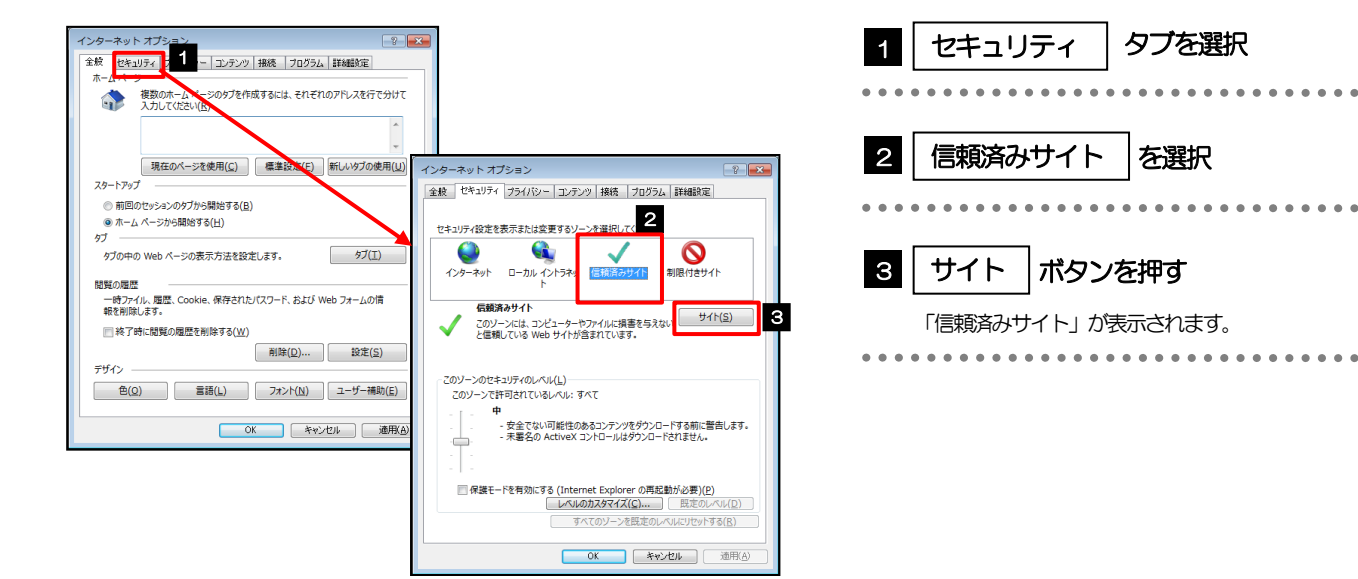

# 3.3.3 「信頼済みサイト」を表示し、「Web サイト」を追加します。

| 信頼済みサイト                                                                | 信頼済みサイト                                                               | 1 このWebサイトをゾーンに追加する                        |
|------------------------------------------------------------------------|-----------------------------------------------------------------------|--------------------------------------------|
| このソーンの Web サイトの追加と削除ができます。このソーンの Web サイト<br>すべてに、 ソーンのセキュリティ設定が適用されます。 | このゾーンの Web サイトの追加と削除ができます。このゾーンの Web サイト<br>すべてに、ゾーンのセキュリティ設定が適用されます。 | にURLを入力                                    |
| この Web サイトをソーンに追加する(D): 1<br>通知(A) 2<br>Web サイト(W):                    | この Web サイトをゾーンに追加する( <u>D</u> ):<br>「 道加(A)<br>Web サイト(W):            | URL を入力すると「追加」 ボタンが押せるようにな<br>ります。         |
| (2)朝時(3)                                                               | https://www.bizforex.anser.ne.jp 用语(医)                                |                                            |
| 図 このソーンのサイトにはすべてサーバーの確認 (https:) を必要とする(S)                             |                                                                       | 2 追加 ボタンを押す                                |
| ( <u>)</u><br>( <u>)</u><br>( <u>)</u>                                 |                                                                       | • • • • • • • • • • • • • • • • • • • •    |
|                                                                        |                                                                       | 3 Webサイト にサイトが追加された<br>ことを確認する             |
|                                                                        |                                                                       | ••••••                                     |
|                                                                        |                                                                       | 4 閉じる ボタンを押す                               |
|                                                                        |                                                                       | 「信頼済みサイト」が閉じて、「インターネット オ<br>プション」の画面に戻ります。 |
|                                                                        |                                                                       | • • • • • • • • • • • • • • • • • • • •    |

YE

- ▶「このWebサイトをゾーンに追加する」には、法人ビジネスサービスと本サービスのURLを入力してください。
  ・法人ビジネスサービス : https://www.bizsol.anser.ne.jp/9999c/rblgi01/l1RBLGI01-S01.do?slv=0
  - ・本サービス:https://www.bizforex.anser.ne.jp/USR/SSK00/GSSK0000Action.do
- ▶ 「Web サイト」に、法人ビジネスサービスと本サービスのサイトが登録されていることを確認してください。
  - ・法人ビジネスサービス :https://www.bizsol.anser.ne.jp
  - ・本サービス:https://www.bizforex.anser.ne.jp

# 3.3.4 OK ボタンを押すと、信頼済みサイトの設定は完了です。

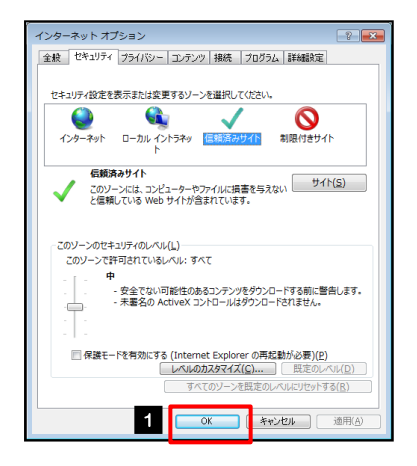

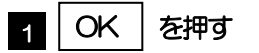

「インターネット オプション」が閉じます。 ブラウザを再起動し、事象が解決したかどうかをお試し ください。

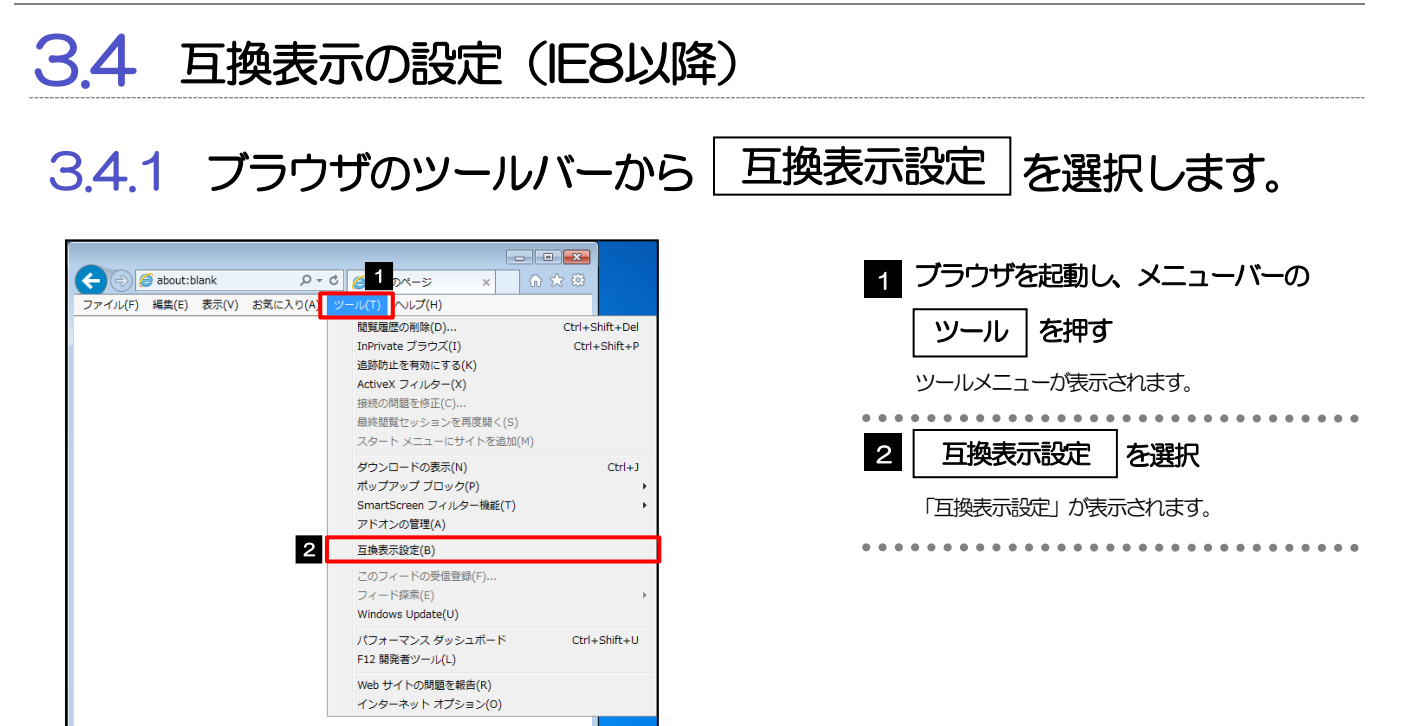

#### 3.4.2 「互換表示に追加した Web サイト」にサイトを追加し、 閉じる ボタンを押すと、互換表示の設定は完了です。

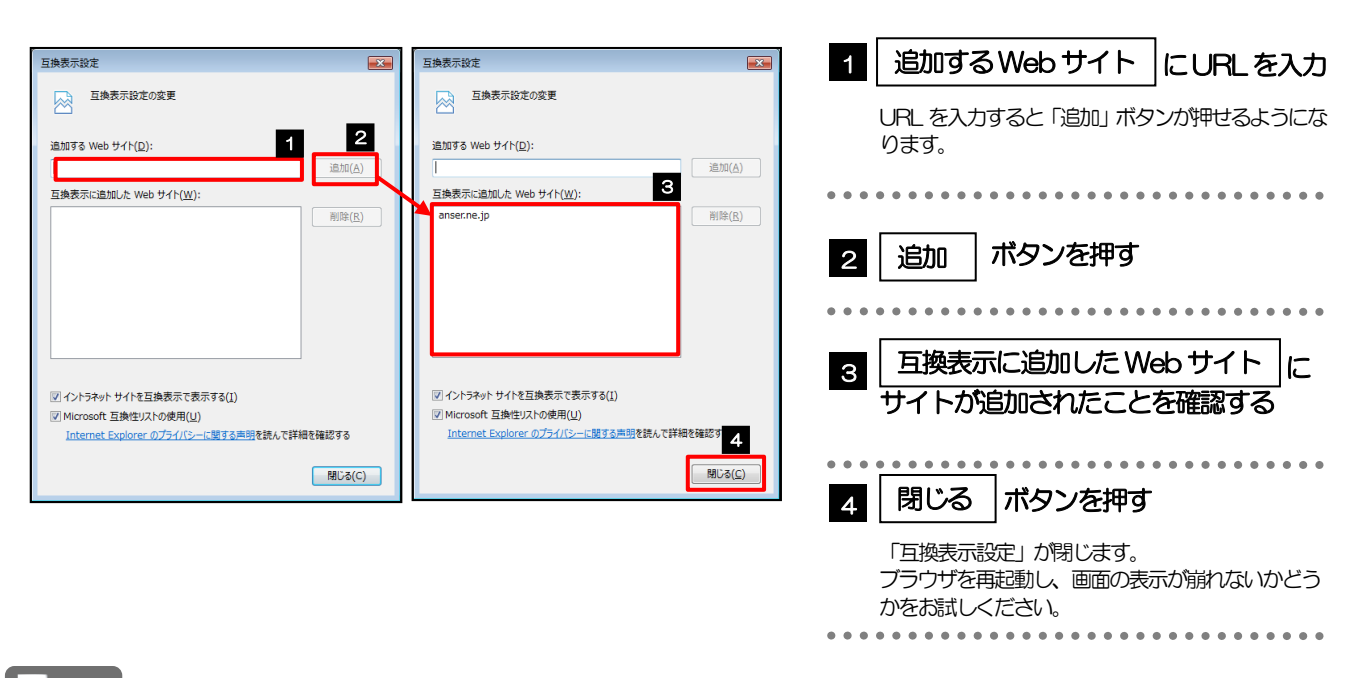

🖌 🖌

- ▶「このWebサイトをゾーンに追加する」には、法人ビジネスサービスと本サービスのURLを入力してください。
  ・法人ビジネスサービス : https://www.bizsol.anser.ne.jp/9999c/rblgi01/l1RBLGl01-S01.do?slv=0
  - ・本サービス:https://www.bizforex.anser.ne.jp/USR/SSK00/GSSK0000Action.do
- ▶「互換表示に追加した Web サイト」に、以下のサイトが追加されているか確認してください。
  - ・法人ビジネスサービス :anser.ne.jp
  - ・本サービス:anser.ne.jp

3.5 画面表示の設定

#### 3.5.1 ブラウザのステータスバーから、画面の拡大レベルを "100%"に設定します。

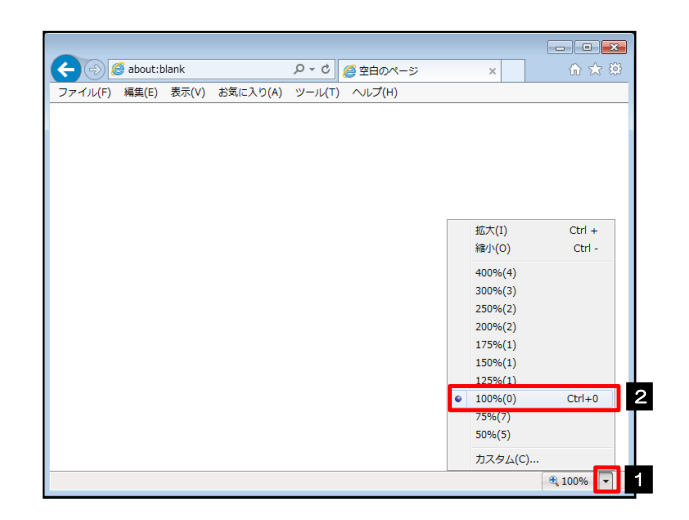

| 1     | ブラウザを起動し、ステータスバーの                                    |
|-------|------------------------------------------------------|
|       | ▼を押す                                                 |
|       | 画面の拡大レベルのリストが表示されます。                                 |
| 2     | 100% を選択                                             |
|       | 画面の表示が崩れないかどうかをご確認ください。<br>表示が崩れている場合は、次の操作へお進みください。 |
| • • • |                                                      |

# ▶ E でステータスバーが表示されていない場合は、以下の手順を行ってください。 ①右クリックする ② ステータスバーを選択する ③ ステータスパーか表示されます

#### 3.5.2 画面の文字サイズを"中"に設定します。

| <ul> <li></li></ul>                                                                                                    |                 |                                                                                     |        |              | - • • |
|----------------------------------------------------------------------------------------------------|-----------------|-------------------------------------------------------------------------------------|--------|--------------|-------|
| ファイル(F) 編集(E)     空気(Y)     25気(X) 25気(X) 2(A) ツール(T) ヘルブ(H)       ジールパ(-(T)     ・       エクスプローラーパ(E)     ・       参数(C)     ・       学しパ(Y)     Esc       数点(C)     ・       安売の方イズ(X)     ・       スティッケイズ(X)     ・       スティッケイズ(X)     ・       カーンル ブラウズ(B)     F7       ソース(C)     Ctrl+U       マーナショブト/ Web ゲート アドレス(1)     ・       Web ページのブライ/(シーボリシー(V)     Tr(S) | < 🕞 🧭 about:bl  | ♀ ♂ ⊘ 空白のペー                                                                         | 9      | ×            |       |
| ソールバー(T)<br>エクスプローラーバー(E)     ・       移動(C)<br>中止(P)     Esc       最新の薄脂に更新(R)     F5       拡大(2) (100%)     ・       エノコード(V)<br>スタイル(Y)     ・       パレパン     ・       ソース(C)     Ctrl+U       ビキュリライ報告(S)<br>インターナショナル、Web サイト アドレス(I)     ・       Web ページのプライ/(シーボリシー(V)     ・                                                                                        | ファイル(F) 編集(E) 表 | 示(V) お気に入り(A) ツール(T) ヘルプ(H)                                                         |        |              |       |
| 移動(G) ・ ・<br>中止(P) Esc<br>最新の情報に更新(R) F5<br>転太(2) (100%) ・                                                                                                    |                 | ツール バー(T)<br>エクスプローラー バー(E)                                                         | ۲<br>۲ |              |       |
| 田市切り補信に支援((Y)      F3     田太(2) (100%)                                                                                                    |                 | 移動(G)<br>中止(P)<br>                                                                  | Esc    |              |       |
| 2 エンジュイス(x) 「 (本人(s))<br>スタイル(Y) (1) (1) (1) (1) (1) (1) (1) (1) (1) (1                                                                                                    |                 | 戦新UDJ南WQに更新(K)<br>拡大(Z) (100%)<br>立字のサイブ(X)                                         | +5     | 昌士(C)        |       |
| スタイル(1) ア<br>カーンルノブラウズ(B) F7 小(1)<br>ソース(C) Ctrl+U<br>セキュリティ朝告(S)<br>インターナショナル、Web サイト アドレス(1)<br>Web ペーシのプライバシー ポリシー(V)                                                                                                    | 2               | ×テジジュス(X)                                                                           |        | 大(L)         |       |
| ソース(C) Ctrl+U 超り(*)<br>ゼキュリティ領告(S)<br>インターナショナル Web サイト アドレス(I)<br>Web ページのプライバシー ポリシー(V)                                                                                                    |                 | カーソル ブラウズ(B)                                                                        | F7     | 小(S)<br>示(S) | 3     |
|                                                                                                    |                 | <b>ソース(C)</b><br>セキュリティ報告(S)<br>インターナショナル Web サイト アドレス(I)<br>Web ページのプライバシー ポリシー(V) | Ctrl+U | 18/1 (A)     |       |
| 全画回表示(F) F11                                                                                                    |                 | 全画面表示(F)                                                                            | F11    |              |       |

| 1 メニューバーの 表示 を押す                                     |
|------------------------------------------------------|
| 表示メニューが表示されます。                                       |
|                                                      |
| 2 文字のサイズ を選択                                         |
| 文字サイズのリストが表示されます。                                    |
|                                                      |
| 3     を選択                                            |
| 画面の表示が崩れないかどうかをご確認ください。<br>表示が崩れている場合は、次の操作へお進みください。 |
| •••••••                                              |

#### 3.5.3 画面のエンコードを"Unicode (UTF-8)"に設定します。

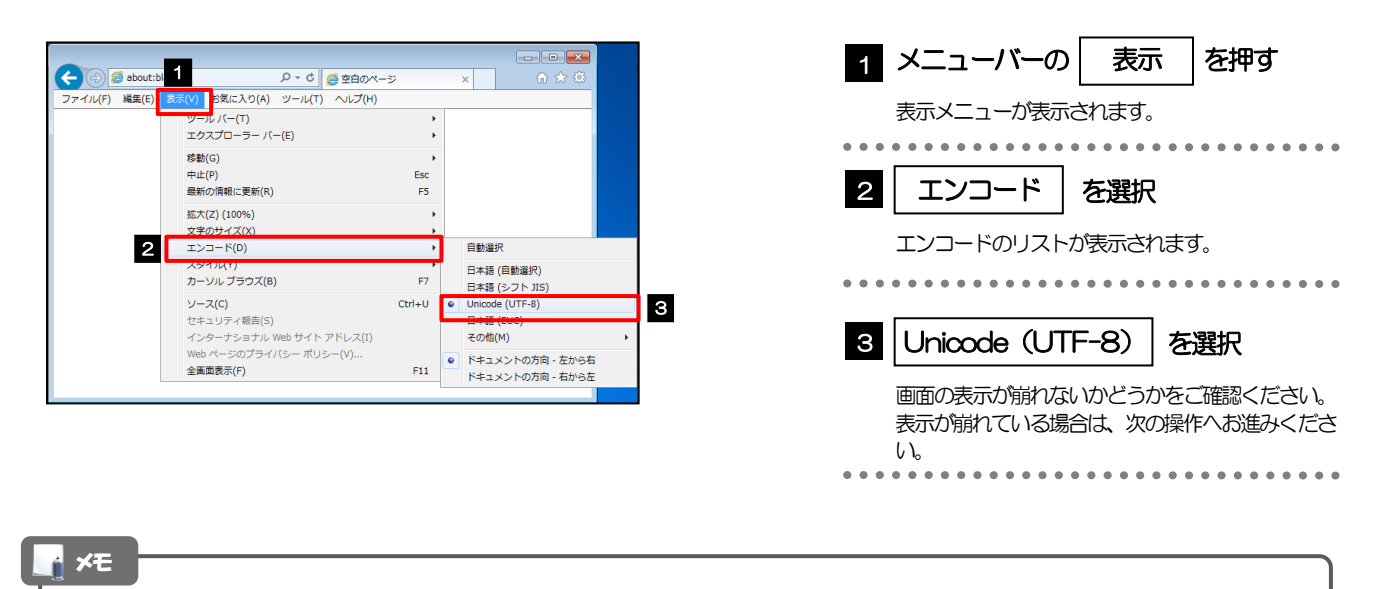

▶ "Unicode (UTF-8) がリストに表示されていない場合は、「その他」を選択すると"Unicode (UTF-8)"が含まれてリストが表示されますので、その中から選択してください。

## 3.6 SmartScreenフィルター機能の設定(IE8以降)

#### 3.6.1 ブラウザのツールバーから SmartScreen フィルター機能を有効にするを選択します。

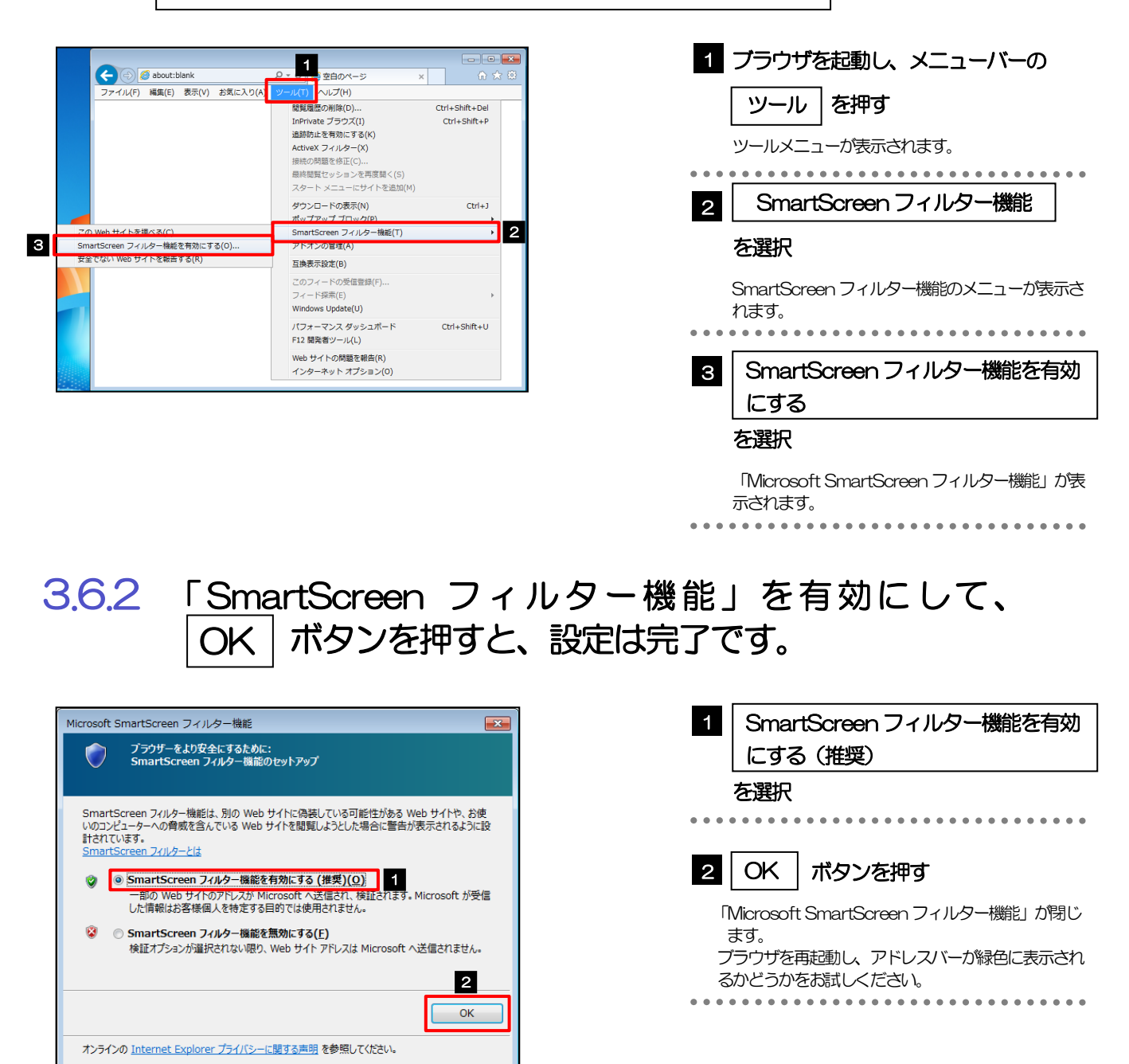

## 3.7 自動フィッシング詐欺検出機能の設定(IE7のみ)

3.7.1 ブラウザのツールメニューから 「自動的な Web サイトの確認を有効にする」を選択します。

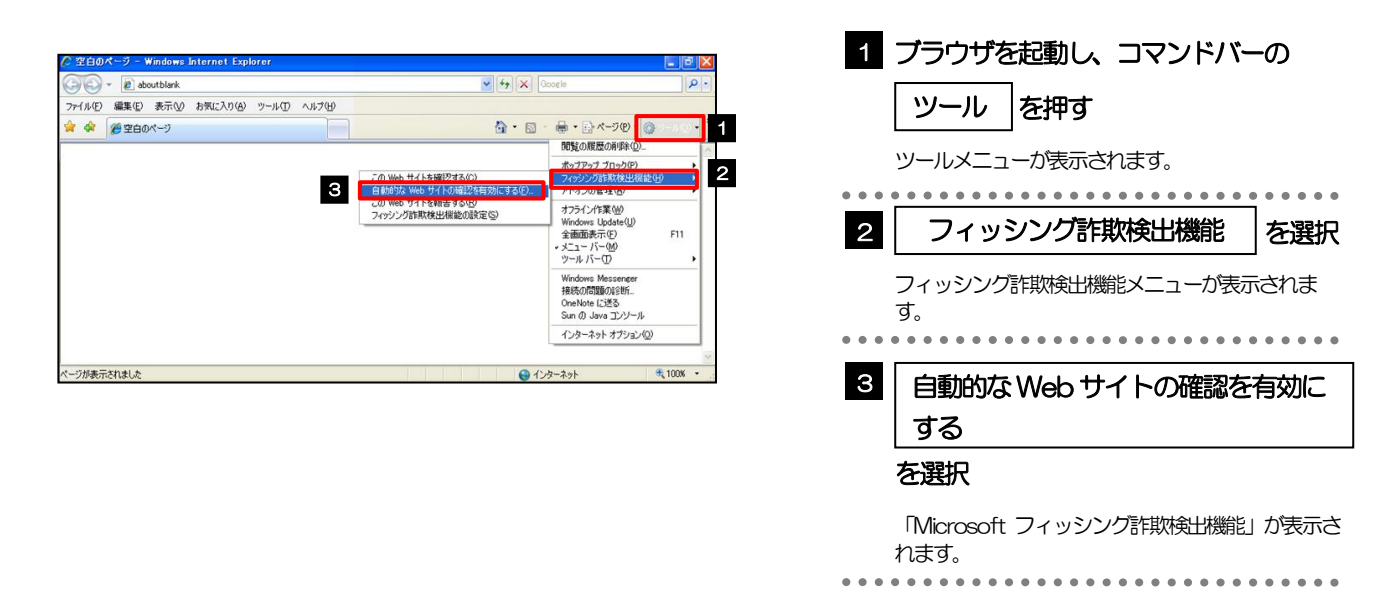

#### 3.7.2 「自動フィッシング詐欺検出機能」を有効にして、 OK ボタンを押すと、設定は完了です。

| Microsof      | ft フィッシング詐欺検出機能                                                                                                    | × |
|---------------|----------------------------------------------------------------------------------------------------|---|
| •             | プラウザをより安全にするために:<br>フィッシング詐欺検出機能のセットアップ                                                                                   |   |
| フィッシン<br>た場合( | ング詐欺検出機能は、別の Web サイトに偽装している可能性がある Web サイトを閲覧しようとし<br>に警告が表示されるように説計されています。 <u>フィッシング詐欺検出機能の単純</u>                         |   |
| ۲             | ● <b>自動フィッシング詐欺検出機能を有効にする (推奨)(①)</b><br>Web リイトのアトレスようと Microsoft へど言って(推奨) Microsoft が受信<br>した情報はお客様個人を特定する目的では使用されません。 |   |
| ۷             | ○ 自動フィッシング詐欺検出機能を無効にする(E)<br>Web サイトのアドレスの照合が選択されない限りは、アドレスは Microsoft へ送信されません。                                          |   |
|               | ○後で確認する( <u>A</u> )                                                                                                    | 2 |
|               | ОК                                                                                                    |   |
| オンライン         | ンの <u>Internet Explorer プライバシー ポリシー</u> を参照してください。                                                                        |   |

| 1 自動フィッシング詐欺検出機能を有効                                                            |
|--------------------------------------------------------------------------------|
| にする(推奨)                                                                        |
| を選択                                                                            |
| •••••••                                                                        |
| 2 OK ボタンを押す                                                                    |
| 「Microsoft フィッシング詐欺検出機能」 が閉じます。<br>ブラウザを再起動し、 アドレスバーか緑色に表示され<br>るかどうかをお試しください。 |
| •••••••                                                                        |

## 3.8 アドオンの設定

アドオンが原因か特定するため、アドオンが動作しないブラウザで操作を行ってください。 事象が発生しない場合は、ブラウザで動作しているアドオンの影響が原因です。 原因のアドオンを特定して、ブラウザで動作しないよう(無効化)設定してください。 ※アドオンとは、ブラウザの機能を拡張するプログラムのことを指します。

#### 3.8.1 ブラウザ (アドオンなし)を起動し、影響を確認する。

|                                                                                        | 1 スタート ボタンを押す                                 |
|----------------------------------------------------------------------------------------|-----------------------------------------------|
| 1 ブログラムとファイルの検索                                                                        | スタートメニューが表示されます。                              |
|                                                                                        | 2 プログラムとファイルの検索 に<br>"Internet Explorer"とみカする |
| プログラム (2)                                                                              | 検索結果が表示されます。                                  |
| ② Internet Explorer (アドオンなし)                                                           | 3 Internet Explorer (アドオンなし)                  |
| Internet Explorer × ログオフ ト                                                             | を選択                                           |
| (                                                                                      | アドオンなしの Internet Explorer が起動します。             |
| アドオンなしで Internet Explorer を実行中です。<br>ActiveX やツール バーなどの Internet Explorer のアドオンはずべて無効に | 起動したブラウザで操作してください                             |
| なっています。Web ページによっては正しく表示できない場合があります。<br>ホーム ページの閲覧を続行するには [ホーム] ボタンをクリックしてくださ<br>い。    | 操作した結果、問題が発生しない場合は、アドオン<br>が原因の事象になります。       |
| アドオンを使って閲覧するには、Internet Explorer をいったん閉じてくださ<br>い。                                     | 原因のアドオンを特定して、無効化する必要があり<br>ます。                |
| ◆ 最新の Windows の更新プログラムを確認                                                              | >>>>> P.別冊 4-7 参照                             |
| ● ブラウザーのアドオンによる使用感への影響の詳細                                                              | •••••                                         |
| アドオンは現在使うことができません。 アドオンの管理(M) ×                                                        |                                               |

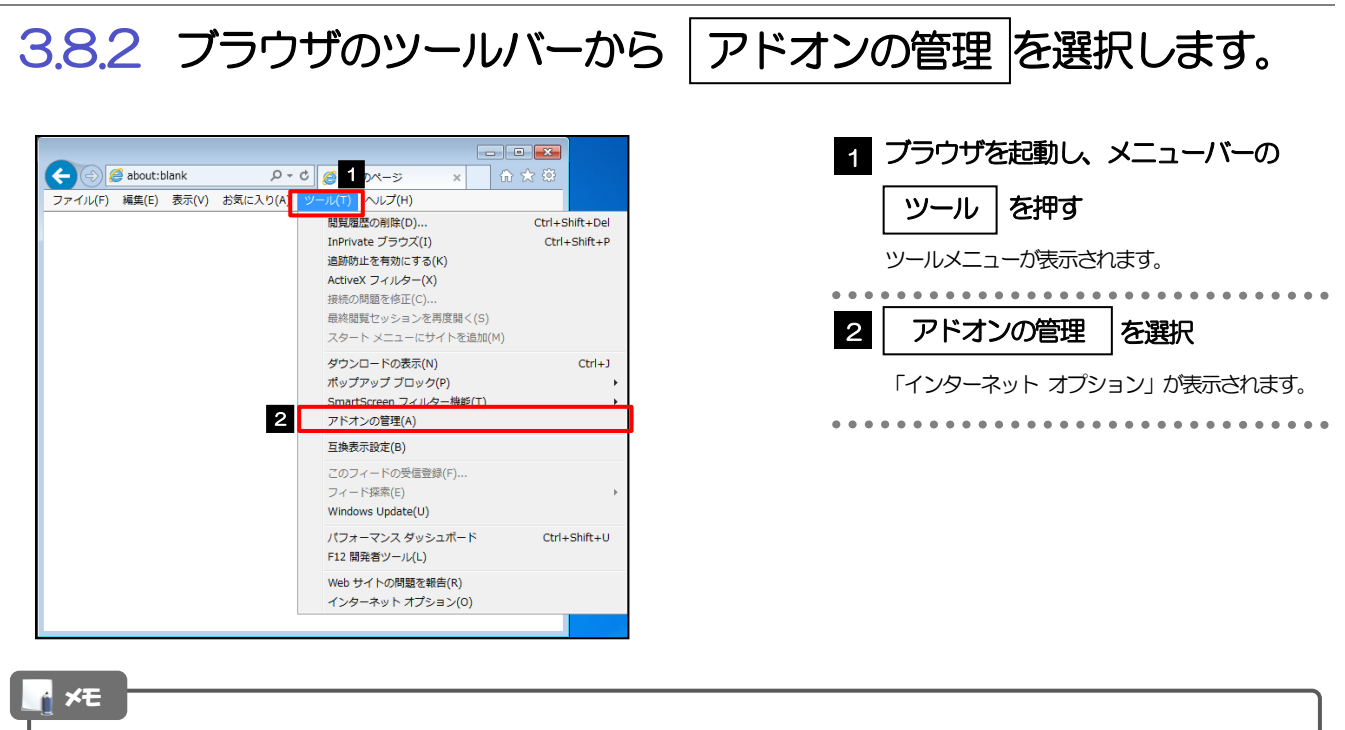

▶ IE7 をご利用の場合、「アドオンの有効化または無効化」を選択してください。

#### 3.8.3 「アドオンの管理」を表示し、アドオンを無効にします。

| <ul> <li>1 「状態」が"有效"になっているアドン名選択</li> <li>2 無効にする」ボタンを押す</li> <li>2 無効にする」ボタンを押す</li> <li>3 酸化にする」が思いたい。</li> <li>3 酸化にする」が思いたい。</li> <li>4 酸化にする」が思いたい。</li> <li>4 酸化にする」が少な神す</li> <li>5 防じる」ボタンを押す</li> <li>7 ドオンを無効にする」が思いたい。</li> <li>9 酸化したのとする」が思いたい。</li> <li>9 酸化したのとする」の思いたい。</li> <li>9 酸化したのとする」の思いたい。</li> <li>9 酸化したのとする」の思いたい。</li> <li>9 酸化したのとする」の思いたい。</li> <li>9 酸化したのとする」の思いたい。</li> <li>9 酸化したのとする」の思いたい。</li> <li>9 酸化したのとする」の思いたい。</li> <li>9 酸化したのとする」の思いたい。</li> <li>9 酸化したのとする」の思いたい。</li> <li>9 酸化したのとする」の思いたい。</li> <li>9 酸化したのとする」の思いたい。</li> <li>9 酸にする。</li> <li>9 酸にする。<th>オンの管理</th><th></th></li></ul>                                                                                                    | オンの管理                                                                                               |                                         |
|----------------------------------------------------------------------------------------------------|----------------------------------------------------------------------------------------------------|-----------------------------------------|
| <ul> <li>・・・・・・・・・・・・・・・・・・・・・・・・・・・・・・・・・・・・</li></ul>                                                                                                    | rmet Explorer アドオンの表示と管理                                                                            | 1 「状態」が"有効"になっているアド                     |
| <ul> <li>* ごはい</li> <li>* ごはい</li> <li>* ごい</li> <li>* ごはい</li> <li>* ごはい</li> <li< th=""><th>オンの復頭 名前 発行元 が歴 読み込み ナビゲー</th><th><br/>、いた、翌圯</th></li<></ul>                                                                                                    | オンの復頭 名前 発行元 が歴 読み込み ナビゲー                                                                           | <br>、いた、翌圯                              |
| <complex-block><ul> <li> <b>B C C C C C C C C C C</b></li></ul></complex-block>                                                                                                    | <ul> <li>(未確認の発行売)アイデアマンズ株式会社</li> <li>BrowserHelperObject Class (未確認の発行売)アイ 等効 (0.01 秒)</li> </ul> | ノと医バ                                    |
| <ul> <li>         (1) (1) (1) (1) (1) (1) (1) (1)</li></ul>                                                                                                    | まプロバイダー(S)<br>Adobe Systems, Incorporated 目<br>217万日 か(A)                                           | • • • • • • • • • • • • • • • • • • • • |
| <ul> <li>model model metric metric metri</li></ul> | Adobe PDF Adobe Systems, Inco 有效 0.14 影                                                             |                                         |
| <ul> <li>▲ INVALIGY (1) (1) (1) (1) (1) (1) (1) (1) (1) (1)</li></ul>                                                                                                    | NLの後距(C) SmartSelect Class Adobe Systems, Inco 有効 0.01 彩 0.00 彩                                     | 2 無効にする ボタンを知す                          |
| <ul> <li>With the system of the system of the system o</li></ul> | Microsoft Corporation<br>Groove GFS Browser Helper Microsoft Corporation 無効                         |                                         |
| Comparing and a second approximate and approximate approximate and approximate and approximate and approximate and appr              | Groove Folder Synchronizati Microsoft Corporation 無効                                                | ①翌日にたフドオンに思声すてフドオンがない話                  |
| <ul> <li>(1) 「「「」」」」」」」」」」」」」」」」」」」」」」」」」」」」」」」」」」</li></ul>                                                                                                    | み込まれているアドオン ・ Symantec Corporation ・ ・ ・ ・ ・ ・ ・ ・ ・ ・ ・ ・ ・ ・ ・ ・ ・ ・ ・                            | ①選択したアドオンに検理9るアドオンガない場                  |
| <ul> <li>(2) (アドオンに関連するアドオンが3.0%</li> <li>(2) (用効にする)</li> <li>(3) (用効にする)</li> <li>(4) (日本総告みください。</li> <li>(3) (用効にする)</li> <li>(4) (日本総告みください。</li> <li>(5) (日との)</li> <li>(5) (日との)</li> <li>(7) (日本総告み(たさい)</li> <li>(7) (日本総告み(たさい)</li> <li>(7) (日本(日本総告み(たさい))</li> <li>(7) (日本(日本(日本(日本))))</li> <li>(7) (日本(日本)))</li> <li>(7) (日本(日本)))</li> <li>(7) (日本(日本)))</li> <li>(7) (日本(日本)))</li> <li>(7) (日本(日本)))</li> <li>(7) (日本(日本)))</li> <li>(7) (日本))</li> <li>(7) (日本))</li> <li>(7) (14) (日本))</li> <li>(7) (14) (14) (14) (14) (14) (14) (14) (14</li></ul>                                                                                                    | Select Class                                                                                        | 「アトオンを無効にする」が表示されます。                    |
| Image: Section Section Sectio                                        | アドオンを無効にする ゴン オブジェクト オブジェクト                                                                         | ②選択したアドオンに関連するアドオンかない場                  |
| Implicit (Market Systems, Name (Market))       Implicit (Market)         Implicit (Market)       Implicit (Market)         Implicit (Market)       Im                                                                                                    | このアドオンを無効にしますか? (株本(C)                                                                              | 手順4にお進みください。                            |
| <ul> <li>************************************</li></ul>                                                                                                    | SmartSelect Class (Adobe Systems, Incorporated)                                                     |                                         |
| <ul> <li>         (1) (1) (1) (1) (1) (1) (1) (1)</li></ul>                                                                                                    | 一緒に無効になる間違アドオン:                                                                                     |                                         |
| <ul> <li></li></ul>                                                                                                    | Adobe PDF                                                                                           |                                         |
| 「「「」」」、「」」」、「」」」、「」」、「」」、「」」、「」」、「」」                                                                                                    | Aude of Conversion routed reper                                                                     |                                         |
| <ul> <li>         ・・         ・・         ・・</li></ul>                                                                                                    | このツールパーをもう一度有効にするには、「ツール」ボタンをクリックしてツーます。メニューを使用しま                                                   |                                         |
| Image: Control of the state of the state of the st                                        | <sup>3</sup> <b>3</b>                                                                               | 「アトオンを無効にする」が閉じます。                      |
| <ul> <li>         ・・・・・・・・・・・・・・・・・・・・・・・・・・・・・</li></ul>                                                                                                    | ■ アドオンの詳細 無効にする キャンセル                                                                               | • • • • • • • • • • • • • • • • • • • • |
| <ul> <li>4 選択したアドオンの「状態」が"無效」になっていることを確認する</li> <li>5 閉じる ボタンを押す</li> <li>5 閉じる ボタンを押す</li> <li>75 プリゲを用起動し、事象が解決したかどうかる<br/>確認くたさい。</li> <li>事象が解決しない場合は、同様に他のアドオンで、<br/>が比してください。</li> <li>トロ7 をご利用の場合、設定欄の"無效"を選択し、「OK」ボタンを押してください。</li> <li>原因となったアドオンについては、無效状態のままにしてください。</li> <li>原因となったアドオンについては、無效状態のままにしてください。</li> </ul>                                                                                                    | ○の原当 名前 発行元 状態 読み込み… ナビゲー… ▲                                                                        |                                         |
| Control (1995)     Control (1995)     Contro              | ールバーと拡張機能(工) アイデアマンズ株式会社                                                                            | 4 選択したアドオンの「状態」が"無効                     |
| (1) Comparison (Comparison (Compariso            | E/D/(////_(s) Adobe Systems, Incorporated =                                                         | になっていることを確認する                           |
| Control Control Contro Control Control Control Control Control Control Control Control               | Adobe PDF Adobe Systems, Inco 無効 (0.14 秒)                                                           |                                         |
| Martin Copyration Warsach Copyration National Copyration National Copyration Nati            | CVLの修正(C) SmartSelect Class Adobe Systems, Inco 無効 (0.01 秒) (0.00 秒) 4                              | • • • • • • • • • • • • • • • • • • • • |
| 「ひつい Folder Synchronization: Nervoid Corporation: Nervoid Corporation: Nervoid: Nervoid: N                               | Microsoft Corporation<br>Groove GFS Browser Helper Microsoft Corporation 無効                         |                                         |
| Hardet Coportion     Interact Coportion     Interact     Interact Coportion     Interact     Interact                   | Groove Folder Synchronizati Microsoft Corporation 無効                                                | 5 閉じる ボタンを押す                            |
| Control Sectors Sectors S            | サガーチ(R) Microsoft Corporation 無効<br>Symantec Corporation + ・                                        |                                         |
| <ul> <li>11.13.5 (1) (1) (1) (1) (1) (1) (1) (1) (1) (1)</li></ul>                                                                                                    | Select Class Systems, Incorporated                                                                  | 「アドオンの管理」が閉じます                          |
|                                                                                                    | コン: 10.1.13.16 福順: ブラウザー ヘルパー オブジェクト                                                                | ブラウザを両記動し、 東会が解決したかどうかれ                 |
|                                                                                                    | ルに行: 2014年12月4日、3:07 欧定の現業ノロバイターでこのアドオンを提案(C)<br>線(B)                                               | ノノノノクロ地理の、事家の解決のこうとうので                  |
| <ul> <li>事家の解決しない場合は、同様に他のアドオンモ効化してください。</li> <li>第回となったアドオンについては、無効状態のままにしてください。</li> <li>■国となったアドオンについては、無効状態のままにしてください。</li> </ul>                                                                                                    |                                                                                                    |                                         |
| <ul> <li>グリンドーとに登録した。</li> <li>グリンドーとに登録した。</li> <li>グレビーとどきもものの時間の</li> <li>グレビーンださい。</li> <li>グレビーンだされ用の場合、設定欄の "無効"を選択し、「OK」ボタンを押してください。</li> <li>グレビーンについては、無効状態のままにしてください。</li> <li>クロスとなったアドオンについては、無効状態のままにしてください。</li> <li>クロスとなったアドオンについては、無効状態に戻していただきますようお願いします。</li> </ul>                                                                                                    | 5                                                                                                   | 事象が解決しない場合は、同様に他のアドオンも                  |
| <ul> <li>         (モ)         (モ)         (モ)         (トロア をご利用の場合、設定欄の"無効"を選択し、「OK」ボタンを押してください。         (トロア をご利用の場合、設定欄の"無効"を選択し、「OK」ボタンを押してください。         (市)         (市)</li></ul>                                                                                                    | (ペール、パーンが運動部を検索/5)                                                                                  | 効化してください。                               |
| <ul> <li>▶ IE7 をご利用の場合、設定欄の"無効"を選択し、「OK」ボタンを押してください。</li> <li>▶ 原因となったアドオンについては、無効状態のままにしてください。</li> <li>■ 原因となったアドオン(20)にては、無効状態に戻していただきますようお願い)」ます</li> </ul>                                                                                                    | バーと認張権能の詳細(N) 開じる(L)                                                                                |                                         |
| <ul> <li>そ</li> <li>トE7 をご利用の場合、設定欄の"無効"を選択し、「OK」ボタンを押してください。</li> <li>&gt; 原因となったアドオンについては、無効状態のままにしてください。</li> <li>原因となったアドオン(20)にするかが能に戻していただきますようお願いします。</li> </ul>                                                                                                    |                                                                                                    |                                         |
| <ul> <li>ドロケンシント・シント・シント・シント・シント・シント・シント・シント・シント・シント</li></ul>                                                                                                    |                                                                                                    |                                         |
| <ul> <li>▶ IE7 をご利用の場合、設定欄の"無効"を選択し、「OK」ボタンを押してください。</li> <li>▶ 原因となったアドオンについては、無効状態のままにしてください。</li> <li>■ 原因となったアドオン(1)(N)は、有効状態)に戻していただきますようお願いします。</li> </ul>                                                                                                    |                                                                                                    |                                         |
| <ul> <li>「ビレタン・ション・「「アン・ション・「「アン・ション・ション・ション・ション・ション・ション・ション・ション・ション・ショ</li></ul>                                                                                                    |                                                                                                    | ザクンな押してください                             |
| ▶ 原因となったアドオンについては、無効状態のままにしてください。                                                                                                    | ▶ ICI どこへが出り場合、設定傾り 無効 ど迭折し、「UK」/                                                                   | ミントレイトロージョン                             |
| <b>盾因となったアドオン小児は、右効状能に戻していただきますようお願いします</b>                                                                                                    | ▶ 原因となったアドオンについては、無効状態のままにして<                                                                       | ください。                                   |
|                                                                                                    | <b>原因となったアドオ`小小小は 有効状能に戻していただき</b>                                                                  | きすようお願いします                              |

## 3.9 ブラウザの初期化

#### 3.9.1 ブラウザのツールバーから インターネットオプション を 選択します。

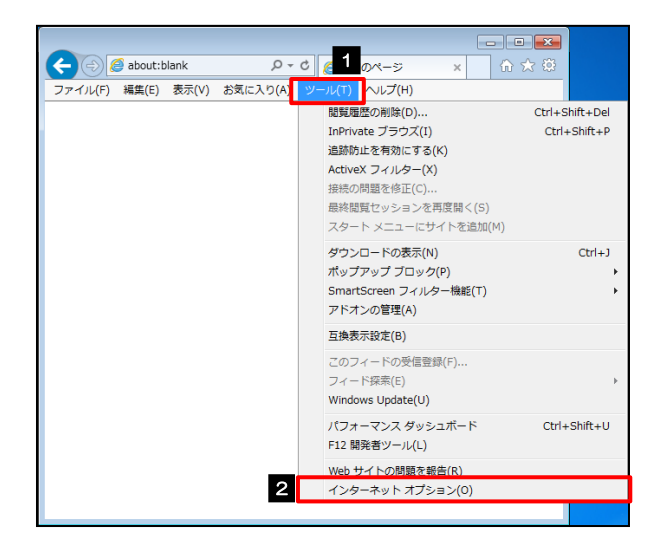

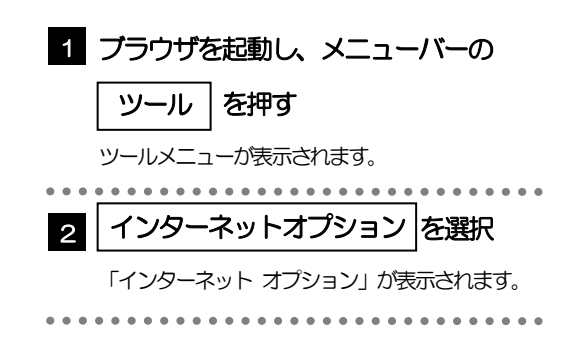

# 3.9.2 インターネットオプションを表示し、閲覧の履歴を初期化します。

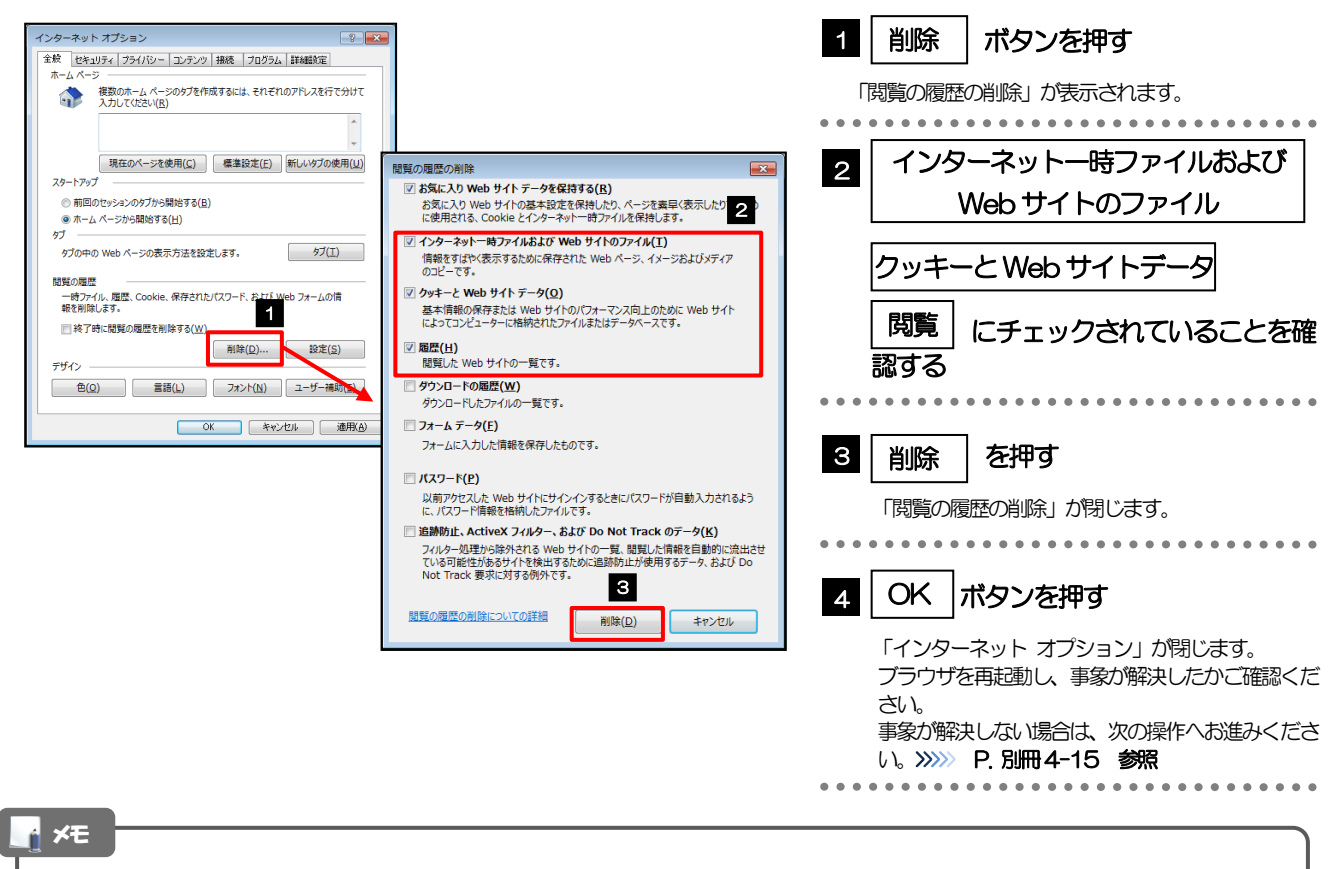

▶ IE7 をご利用の場合、操作方法が異なります。

「ファイルの削除」ボタン、「Cookie の削除」ボタン、「履歴の削除」ボタンを押してください。 ボタンを押した後、削除するかを確認するダイアログが表示されますので、「OK」を押してください。

#### 3.9.3 セキュリティの設定を初期化します。

|                                                                                                    | <ol> <li>セキュリティ タブを選択</li> <li>インターネット を選択</li> </ol>                                                                                                    |
|----------------------------------------------------------------------------------------------------|----------------------------------------------------------------------------------------------------|
| Ør (197)       ■       ■       ■       ■       ■       ■       ■       ■       ■       ■       ■       ■       ■       ■       ■       ■       ■       ■       ■       ■       ■       ■       ■       ■       ■       ■       ■       ■       ■       ■       ■       ■       ■       ■       ■       ■       ■       ■       ■       ■       ■       ■       ■       ■       ■       ■       ■       ■       ■       ■       ■       ■       ■       ■       ■       ■       ■       ■       ■       ■       ■       ■       ■       ■       ■       ■       ■       ■       ■       ■       ■       ■       ■       ■       ■       ■       ■       ■       ■       ■       ■       ■       ■       ■       ■       ■       ■       ■       ■       ■       ■       ■       ■       ■       ■       ■       ■       ■       ■       ■       ■       ■       ■       ■       ■       ■       ■       ■       ■       ■       ■       ■       ■       ■       ■       ■       ■       = | <ul> <li>3 既定のレベル ボタンを押す</li> <li>このゾーンのセキュリティレベル」が既定のレベルに変更されます。</li> <li>、 既定のレベルリボタンが押せない場合は、既に既定のレベルが設定されていますので、次の操作へお進みください。 ※ P別冊4-15 参照</li> <li>4 OK ボタンを押す</li> <li>「インターネット オプション」が閉じます。<br/>ブラウザを再起動し、事象が解決したかご確認ください。</li> <li>事象が解決しない場合は、次の操作へお進みください。</li> <li>※ P別冊4-15 参照</li> </ul> |
| <ul><li>✓モ</li><li>▶「信頼済みサイト」の設定を行われている場合は、「信頼済みサイト」</li></ul>                                                                                                    | 」を選択して同じ操作を行ってください。                                                                                                    |

## 3.9.4 プライバシー設定を初期化します。

| ・ パターネット       サイド(2)         ・ 御いたいと、と見聞きたり、として見ないいい       サイド(2)         ・ パス・ロット・ストレー       サイド(2)         ・ パス・ロット・ストレー       ・ パス・ロット・ストレー         ・ パス・ロット・ストレー       ・ パス・ロット         ・ のいたい       ・ パン・ストレー         ・ のいたい       ・ パン・ストレー         ・ のい       ・ パン・ストレー         ・ のい       ・ パン・ストレー         ・ のい       ・ パン・ストレー         ・ のい       ・ パン・ストレー         ・ のい       ・ パン・ストレー         ・ のい       ・ パン・ストレー         ・ のい | <ul> <li>既定</li> <li>ボタンを押</li> <li>インターネットゾーン」</li> <li>既定」ボタンが押せない</li> <li>れていますので、次の病</li> <li>ア.別冊4-16 参</li> <li>ひK</li> <li>ボタンを押</li> <li>インターネット オプシ</li> <li>うウザを再起動し、事家</li> <li>い。</li> <li>家が解決しない場合は、</li> <li>ア.別冊4-16</li> </ul> | <b>Pg</b><br>」が既定に変更されます。<br>い場合は、既に既定で設定<br>操作へお進みください。<br>第2<br>Pg<br>ハョン」が閉じます。<br>象が解決したかご確認くだ<br>、次の操作へお進みくださ<br>う 参照 |
|----------------------------------------------------------------------------------------------------|----------------------------------------------------------------------------------------------------|----------------------------------------------------------------------------------------------------|

## 3.9.5 詳細設定を初期化します。

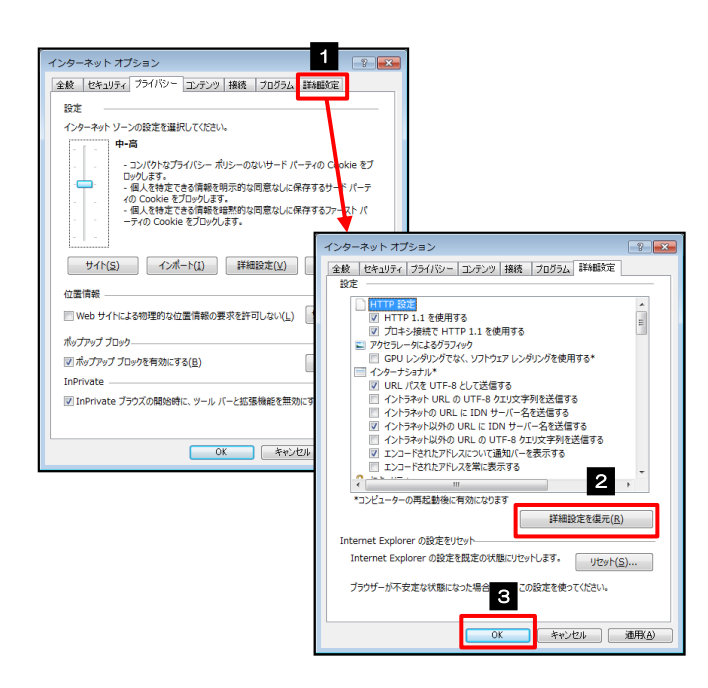

r ×€

| 1 詳細設定 タブを選択                                                     |
|------------------------------------------------------------------|
| 2 詳細設定を復元 ボタンを押す<br>初期設定の状態に戻ります。                                |
| 3 OK ボタンを押す<br>「インターネット オプション」 か閉じます。<br>端末を再起動し、事象が解決したかどうかをご確認 |
| ください。                                                            |

▶ IE7 をご利用の場合、「詳細設定を元に戻す」 ボタンを押してください。